### **DEMYSTIFYING THE LR2000**

### Mining Claims & the BLM's LR2000

## PART ONE - Understanding the Serial Register Page

by Ruby Miner

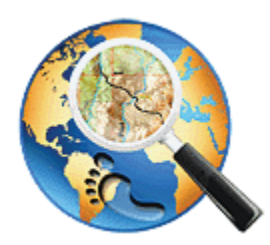

Another MinerDiggins Adventure

**All Rights Reserved** 

Right to reproduce granted provided text is unmodified and attribution is included.

If you are searching for Mining Claims information from the BLM you will need to use the LR2000 (Legacy Rehost 2000) reporting system. I have created this series of Tutorials to help you navigate this important resource.

For any single Mining Claim, the most important report to obtain from the LR2000 is the "Serial Register Page". This ONE report summarizes the important information about a Mining Claim. It will tell you what type of claim it is, when it was located, who owns it and much more.

### **Understanding the Serial Register Page**

The Serial Register Page for any Mining Claim can be accessed from the **BLM Website**.

The next Tutorial in this series will help you obtain this report for the Claim you are researching.

The Serial Register Page has three basic parts. The Header, the Body and the Footer. The Header tells you all the basic information about the Claim.

| Run Date/Time: 12/15/11 12:57 PM                                                                                                    | DEPARTMENT OF THE INTERIOR<br>BUREAU OF LAND MANAGEMENT<br>MINING CLAIMS<br>(MASS) Serial Register Page | Page 1 of 2                                               |
|----------------------------------------------------------------------------------------------------|----------------------------------------------------------------------------------------------------|-----------------------------------------------------------|
| 01 05-10-1872;017STAT0091;30USC26,28,34<br>Case Type 384101: LODE CLAIM<br>Claim Name: COMET #2<br>Case Disposition: ACTIVE                           | Total Acre                                                                                              | Serial Number<br>AMC75476<br>Lead File Number<br>AMC75470 |
| Name & Address                                                                                                    | · · · · ·                                                                                               | mercer zennerest                                          |
| METZGER BERTIE<br>HC 1 BOX 85 BRAGGS, OK 74423<br>METZGER JERRY<br>HC 1 BOX 85 BRAGGS, OK 74423<br>SIXBEY ROD<br>11521 ASHBURY CT MOKENA, IL 60448-94 | 90                                                                                                    | CLAIMANT 0.00<br>CLAIMANT 0.00<br>CLAIMANT 0.00           |
| County / State                                                                                                    | District                                                                                                |                                                           |
| YAVAPAI County, AZ                                                                                                    | PROENIX DO                                                                                              |                                                           |
| Mer Twp Rng Sec                                                                                                    | Subdivision                                                                                             |                                                           |
| 14 01000 00400 030                                                                                                    | NE NW SW SE                                                                                             |                                                           |

## The Header

1. Authority - 05-10-1872;017STAT0091;30USC26,28,34

The first field on the report cites the BLM's legal authority. For Mining Claims, the Authority is the Mining Law of 5/10/1872 which was codified into the Statues at Large, Volume 17, page 91 and the United States Code, Chapter 30, sections 26, 28 and 34. This is the legal basis for any action the BLM takes regarding this Mining Claim.

2. Case Type - There are four Case Types for Mining Claims.

384101: Lode Claim 384201: Placer Claim 384301: Tunnel Site 384401: Millsite Claim

3. Claim Name - This is the name of the Claim as submitted by the Claimant.

4. Case Disposition - There are four Disposition Codes for Mining Claims.

A : Case is ACTIVE C : Case is CLOSED V : Serial Number has been Voided I : Insufficient Information on the Case

5. Name & Address - This is the name and address of all current Claimants.

#### 6. County / State

7. District - This is the BLM district management office.

8. Mer Twp Rng Sec - Meridian, Township, Range and Section. This should list ALL of the MTRS in which any portion of the Claim lies. However, I have found that unclear filings by the Claimant can easily result in this information being incorrect.

**9.** Subdivision - This lists the Quarter Sections where the claim lies. This information can often be incorrect as the MTRS noted above.

10. Serial Number - This is the Serial Number assigned by the BLM.

11. Lead File Number - The lead file is used when groups of related claims are filed together.

| Run Date/Time: 12/15/11 12:57 PM                |               |
|-------------------------------------------------|---------------|
| 01 05-10-1872;017STAT0091;30USC26,28,3          | 4             |
| 2 Case Type 384101: LODE CLAIM                  |               |
| 3 Claim Name: COMET #2                          |               |
| Case Disposition: ACTIVE                        |               |
| Name & Address                                  |               |
| METZGER BERTIE                                  |               |
| HC 1 BOX 85 BRAGGS, OK 74423                    |               |
| METZGER JERRY                                   |               |
| HC 1 BOX 85 BRAGGS, OK 74423                    |               |
| SIXBEY ROD<br>11521 ASHBURY CT MOKENA, IL 60448 | 3-9490        |
| 6 County / State                                | District      |
| YAVAPAI County, AZ                              | PHOENIX DO    |
|                                                 |               |
| Mer Twp Rng Sec                                 | Subdivision   |
| 8 14 0100N 0040W 030                            | 9 NE NW SW SE |

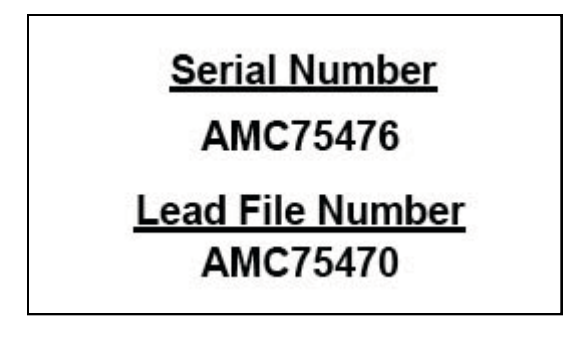

### The Body

The body of the Serial Register Report lists all date related actions that have occurred on the Claim.

You will notice that each transaction has a three digit "Code" listed. This code can be used to do broad searches on the LR2000 for similar types of transactions.

| Act Date   | Code | Action Text              | Action Remarks       | Receipt Number |
|------------|------|--------------------------|----------------------|----------------|
| 08/25/1979 | 403  | LOCATION DATE            |                      |                |
| 10/15/1979 | 395  | RECORDATION NOTICE RECD  |                      |                |
| 07/27/2011 | 682  | MAINTENANCE FEE/\$140    | 2012                 | 2390476        |
| 07/30/2010 | 682  | MAINTENANCE FEE/\$140    | 2011                 | 2180823        |
| 07/24/2009 | 582  | MAINTENANCE FEE/\$125    | 2010                 | 1965761        |
| 07/28/2008 | 582  | MAINTENANCE FEE/\$125    | 2009                 | 1749381        |
| 07/03/2007 | 480  | EVID OF ASSMT FILED      | 2007                 | 1520245        |
| 08/22/2006 | 582  | MAINTENANCE FEE/\$125    | 2008                 | 1341066        |
| 04/03/2006 | 582  | MAINTENANCE FEE/\$125    | 2007                 | 1258128        |
| 08/22/2005 | 582  | MAINTENANCE FEE/\$125    | 2006                 | 1137516        |
| 08/23/2004 | 582  | MAINTENANCE FEE/\$125    | 2005                 | 935326         |
| 08/26/2003 | 482  | MAINTENANCE FEE/\$100    | 2004                 | 739134         |
| 08/20/2002 | 482  | MAINTENANCE FEE/\$100    | 2003                 | 544494         |
| 08/20/2001 | 482  | MAINTENANCE FEE/\$100    | 2002                 | 360785         |
| 08/29/2000 | 482  | MAINTENANCE FEE/\$100    | 2001                 | 178678         |
| 08/30/1999 | 482  | MAINTENANCE FEE/\$100    | 2000                 |                |
| 08/28/1998 | 482  | MAINTENANCE FEE/\$100    | 1999                 |                |
| 08/29/1997 | 482  | MAINTENANCE FEE/\$100    | 1998                 |                |
| 08/29/1996 | 482  | MAINTENANCE FEE/\$100    | 1997                 |                |
| 08/28/1995 | 482  | MAINTENANCE FEE/\$100    | 1996                 |                |
| 08/24/1994 | 482  | MAINTENANCE FEE/\$100    | 1995                 |                |
| 08/19/1993 | 482  | MAINTENANCE FEE/\$100    | 1993;RECEIPT 1901023 |                |
|            |      |                          | 1001                 |                |
| 12/30/1992 | 480  | EVID OF ASSMT FILED      | 1992                 |                |
| 08/10/2009 | 399  | CURABLE \$15 MAINT FEE   | 2010                 | 1975103        |
| 04/03/2006 | 396  | TRF OF INTEREST FILED    | D'AGOSTINO RICK      | 1297405        |
| 04/03/2006 | 396  | TRF OF INTEREST FILED    | D'AGOSTINO RICK2     | 1297405        |
| 08/23/2005 | 396  | TRF OF INTEREST FILED    | CULP JACK J2         | 1200668        |
| 08/23/2005 | 396  | TRF OF INTEREST FILED    | CULP JACK J          | 1200668        |
| 08/30/1999 | 113  | ADDITIONAL INFO RECEIVED | RECEIPT 2297057      |                |
| 08/28/1998 | 113  | ADDITIONAL INFO RECEIVED | RECEIPT 2389791      |                |
| 08/29/1997 | 113  | ADDITIONAL INFO RECEIVED | RECEIPT 2372872      |                |
| 08/29/1996 | 113  | ADDITIONAL INFO RECEIVED | RECEIPT 2263671      |                |
| 08/28/1995 | 113  | ADDITIONAL INFO RECEIVED | RECEIPT 2147976      |                |
| 08/24/1994 | 113  | ADDITIONAL INFO RECEIVED | RECEIPT 2024509      |                |
| 08/16/1989 | 669  | LAND STATUS CHECKED      |                      |                |
| 07/31/1989 | 669  | LAND STATUS CHECKED      |                      |                |
| 10/15/1979 | 500  | MAP IN LEAD FILE         | 75470                |                |
| 10/15/1979 | 501  | ACCT ADV IN LEAD FILE    | 75470                |                |
| 09/20/1979 | 404  | COUNTY RECORDATION       | 0;1245;288           |                |

## **Location & Recordation**

The top of the page will show two of the most important dates for a Mining Claim.

Location Date (403) - This is the defining date of the Mining Claim. It is the date the discovery monument is erected and the location notice is posted on the ground.

**Recordation Notice (395)** - This is the date the BLM received Notice that the Claim has been Located and the Claim Disposition becomes Active.

**County Recordation (404)** - This is the date the Claimant filed with the County Recorder. It usually appears at the bottom of the page. If the BLM has the Book & Page number of that filing, it will be

shown in the right column.

| Act Date                 | Code       | Action Text                               | Action Remarks |
|--------------------------|------------|-------------------------------------------|----------------|
| 108/25/1979              | 403        | LOCATION DATE                             |                |
| 2 10/15/1979             | 395        | RECORDATION NOTICE RECD                   |                |
|                          |            |                                           |                |
| 10/15/1979               | 500        | MAP IN LEAD FILE                          | 75470          |
| 10/15/1979<br>10/15/1979 | 500<br>501 | MAP IN LEAD FILE<br>ACCT ADV IN LEAD FILE | 75470<br>75470 |

### **Other Transactions**

There are many other types of Transactions that may be listed on this report. Here are some examples:

Maintenance Fee (482)- This shows the receipt of payment of the Annual Claim Maintenance Fee due on September 1st. The column on the right indicates the year the fee covers. In this example the fee was paid on 08/19/1993 for the year 1994. This will tell you whether or not the Claimant has paid his fee in the required time frame.

**Transfer of Interest (396)-** This occurs when a Claimant transfers (sells or quit claims) his interest in the Claim to another. A filing must be made with the BLM. On this claim, there have been two transfers made. Jack Culp was the original locator. He transferred to Rick D'Agostino in 2005, who transferred to the current claim owner, Bertie Metzger in 2006.

Land Status Checked (669)- This is the date the BLM checked the land status to verify mineral and surface ownership. This often leads to a claim becoming Void if the Claimant had not fully researched the land status prior to claiming.

| 08/19/1993 | 482 | MAINTENANCE FEE/\$100    | 1994             |
|------------|-----|--------------------------|------------------|
| 12/30/1992 | 480 | EVID OF ASSMT FILED      | 1992             |
| 08/10/2009 | 399 | CURABLE \$15 MAINT FEE   | 2010             |
| 04/03/2006 | 396 | TRF OF INTEREST FILED    | D'AGOSTINO RICK  |
| 04/03/2006 | 396 | TRF OF INTEREST FILED    | D'AGOSTINO RICK2 |
| 08/23/2005 | 396 | TRF OF INTEREST FILED    | CULP JACK J2     |
| 08/23/2005 | 396 | TRF OF INTEREST FILED    | CULP JACK J      |
| 08/30/1999 | 113 | ADDITIONAL INFO RECEIVED | RECEIPT 2297057  |
| 08/28/1998 | 113 | ADDITIONAL INFO RECEIVED | RECEIPT 2389791  |
| 08/29/1997 | 113 | ADDITIONAL INFO RECEIVED | RECEIPT 2372872  |
| 08/29/1996 | 113 | ADDITIONAL INFO RECEIVED | RECEIPT 2263671  |
| 08/28/1995 | 113 | ADDITIONAL INFO RECEIVED | RECEIPT 2147976  |
| 08/24/1994 | 113 | ADDITIONAL INFO RECEIVED | RECEIPT 2024509  |
| 08/16/1989 | 669 | LAND STATUS CHECKED      |                  |
| 07/31/1989 | 669 | LAND STATUS CHECKED      |                  |
| 10/15/1979 | 500 | MAP IN LEAD FILE         | 75470            |
| 10/15/1979 | 501 | ACCT ADV IN LEAD FILE    | 75470            |
| 09/20/1979 | 404 | COUNTY RECORDATION       | 0;1245;288       |

### **The Footer**

Don't forget to read All the way to the bottom of the page. The Footer will contains notes and clarifications made by the BLM. Sometimes this is where the best information comes from.

Note: Read the remarks by the Line Numbers on the left. They may not always be in sequence as seen below.

| Line Nr | Remarks                                              |
|---------|------------------------------------------------------|
| 0002    | NOTICE; BLM HAS REC'D SEVERAL DOCS AND PAYMENTS      |
| 0003    | FROM NANCY SIXBEY FOR ROD SIXBEY'S CLAIMS. THESE ALL |
| 0005    | 8/13/2007 - IN RESPONSE TO BLM INQUIRY; 1 OF 2       |
| 0006    | MULTIPLE PAYMENTS REC'D IN THE 2007 ASSESSMENT YEAR  |
| 0007    | WAS USED TO PAY THE 2008 MAINTENANCE FEES            |
| 0004    | HAVE A DIFFERENTADDRESS                              |
| 0001    | CHANGE OF ADDRESS FOR ROD SIXBEY AFTER RETURN OF     |

# Read <u>PART TWO</u> of the Tutorial Series "Demystifying the LR2000" to learn more.

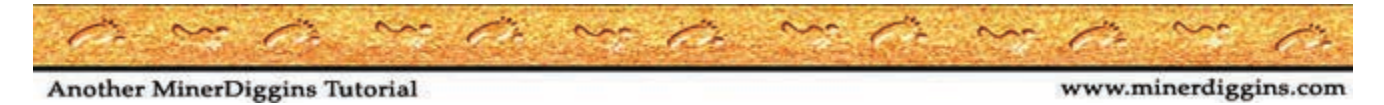

Page 7

### **DEMYSTIFYING THE LR2000**

### Mining Claims & the BLM's LR2000

## PART TWO - Finding Active Claims by Township, Range & Section

by Ruby Miner

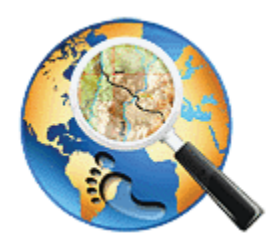

Another MinerDiggins Adventure

**All Rights Reserved** 

Right to reproduce granted provided text is unmodified and attribution is included.

This Tutorial contains two parts that will help you answer these important questions regarding Mining Claims by Using the BLM LR2000 Report System.

1. What ACTIVE CLAIMS are located in this Township, Range and Section? 2. How do I find INFORMATION on a particular claim?

## PART ONE - Finding ACTIVE CLAIMS by Township, Range and Section.

To use this method of finding ACTIVE CLAIMS, you will first need to know the Township, Range and Section of the area you want to research. With that information available, this Tutorial will step you through the process in only a few minutes.

Load the **<u>BLM Website</u>** and Select the "Run Reports" menu.

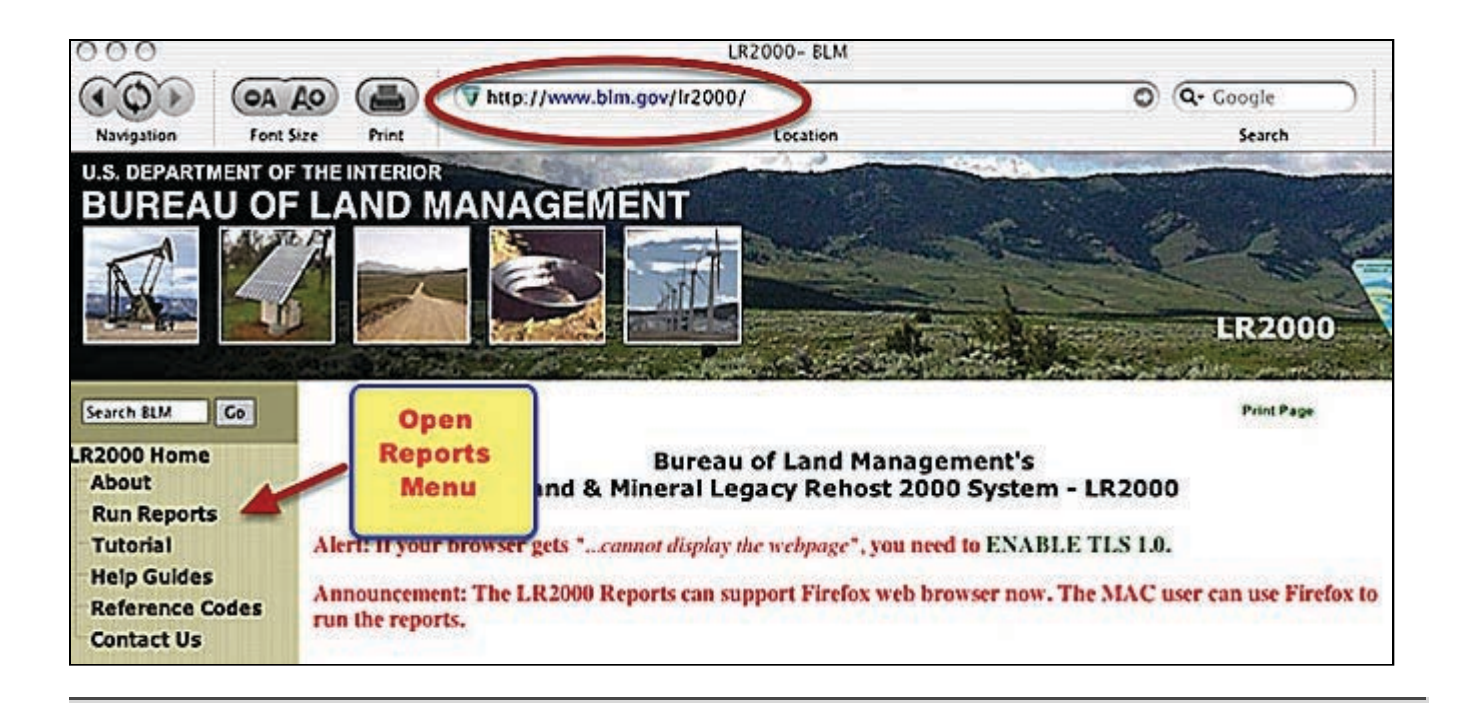

## **Choose Report**

To Find Active Claims using Township, Range & Section SELECT the report titled "Pub MC Geo Index".

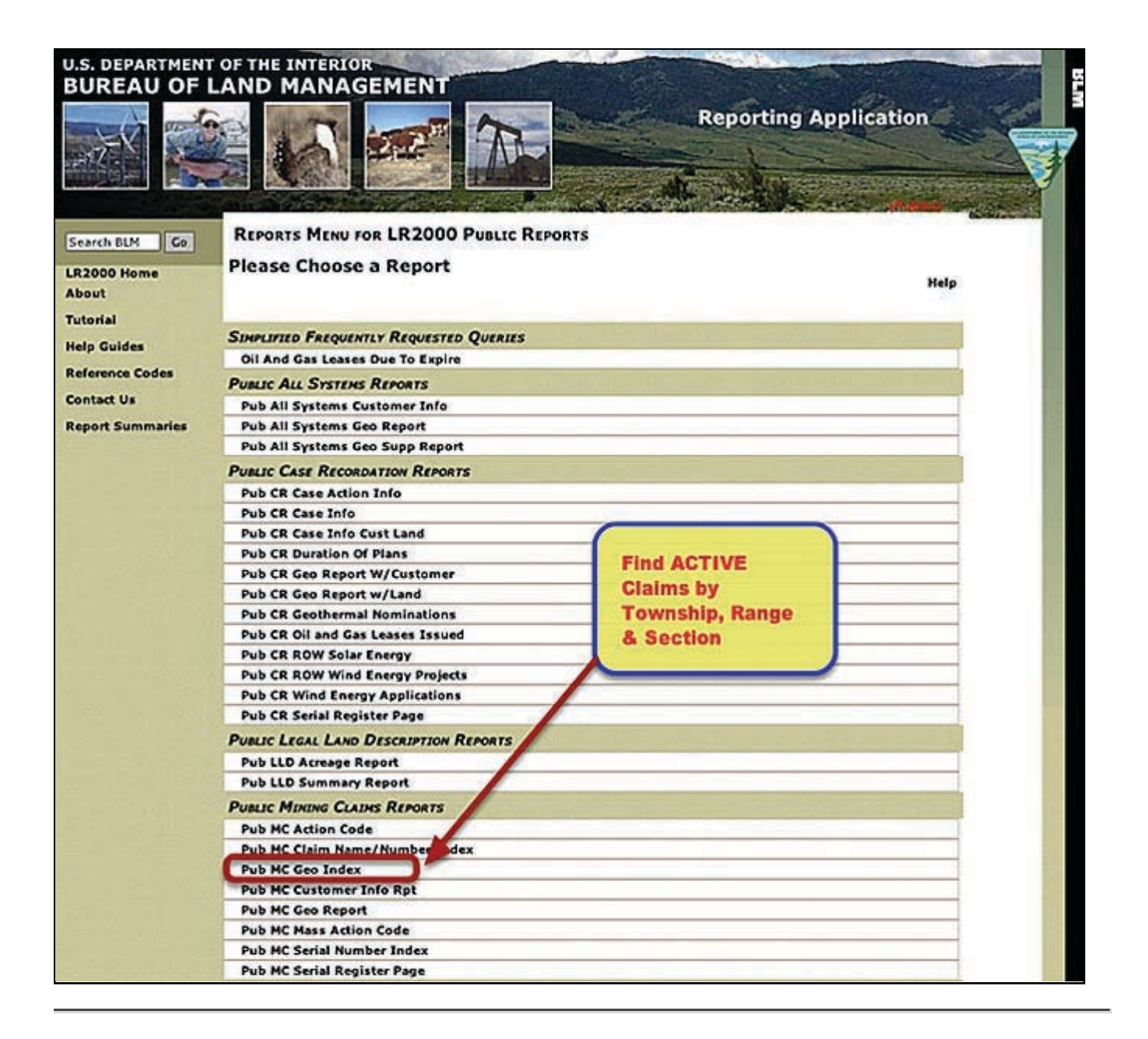

### **Select Report FILTERS**

To find ACTIVE Claims in a particular area, you will want to filter the report by "Township, Range & Section". For a broader report, you may filter your report by "Township & Range" by checking the appropriate box.

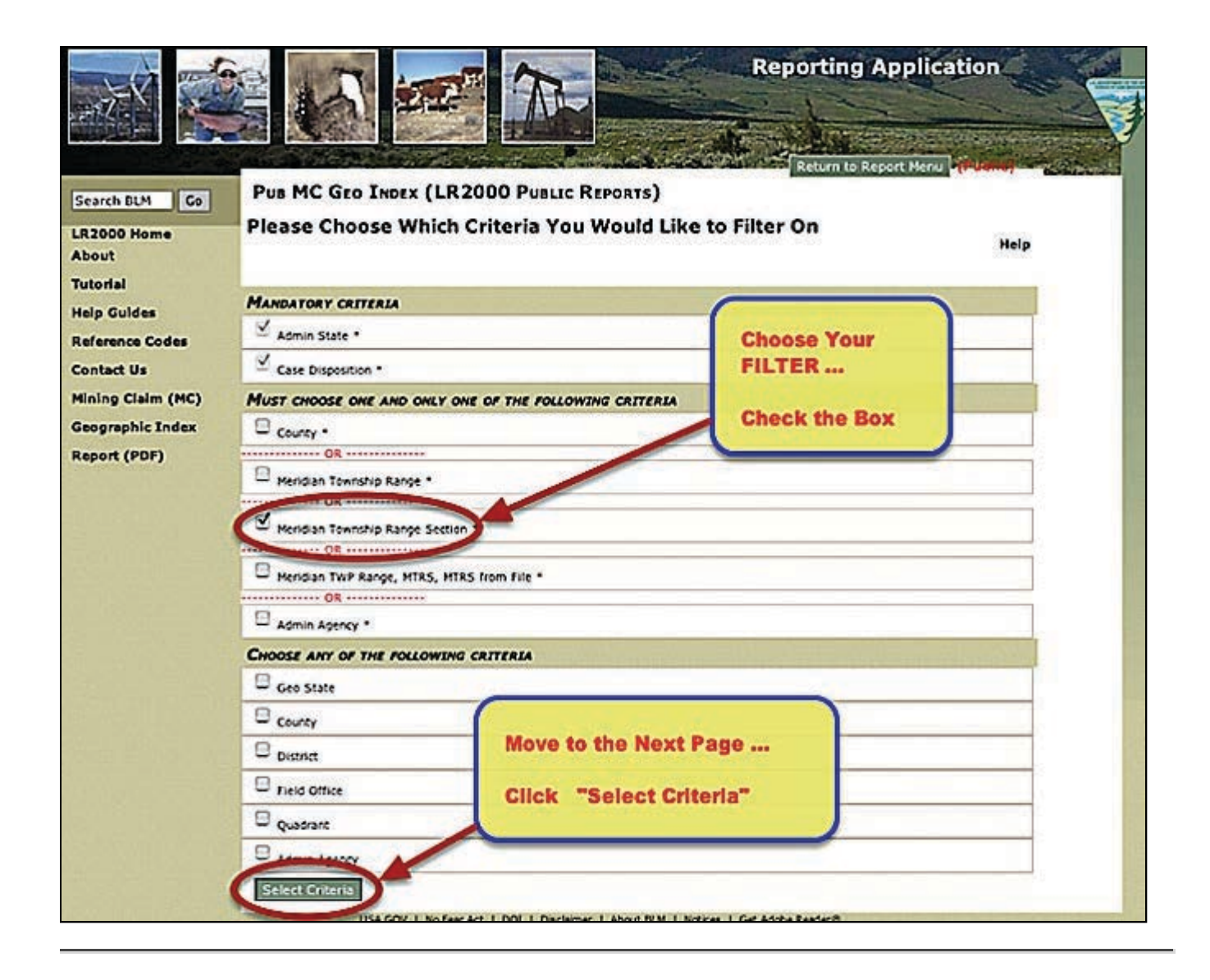

### **Select your Criteria**

The "Admin State" is different from the "geographical state". Some States manage more than one state. For Example, you would select WY for information on Nebraska as noted below.

WY (Wyoming & Nebraska) MT( Montana, North Dakota & South Dakota) NM (New Mexico, Kansas, Oklahoma, Texas) OR (Oregon & Washington box.

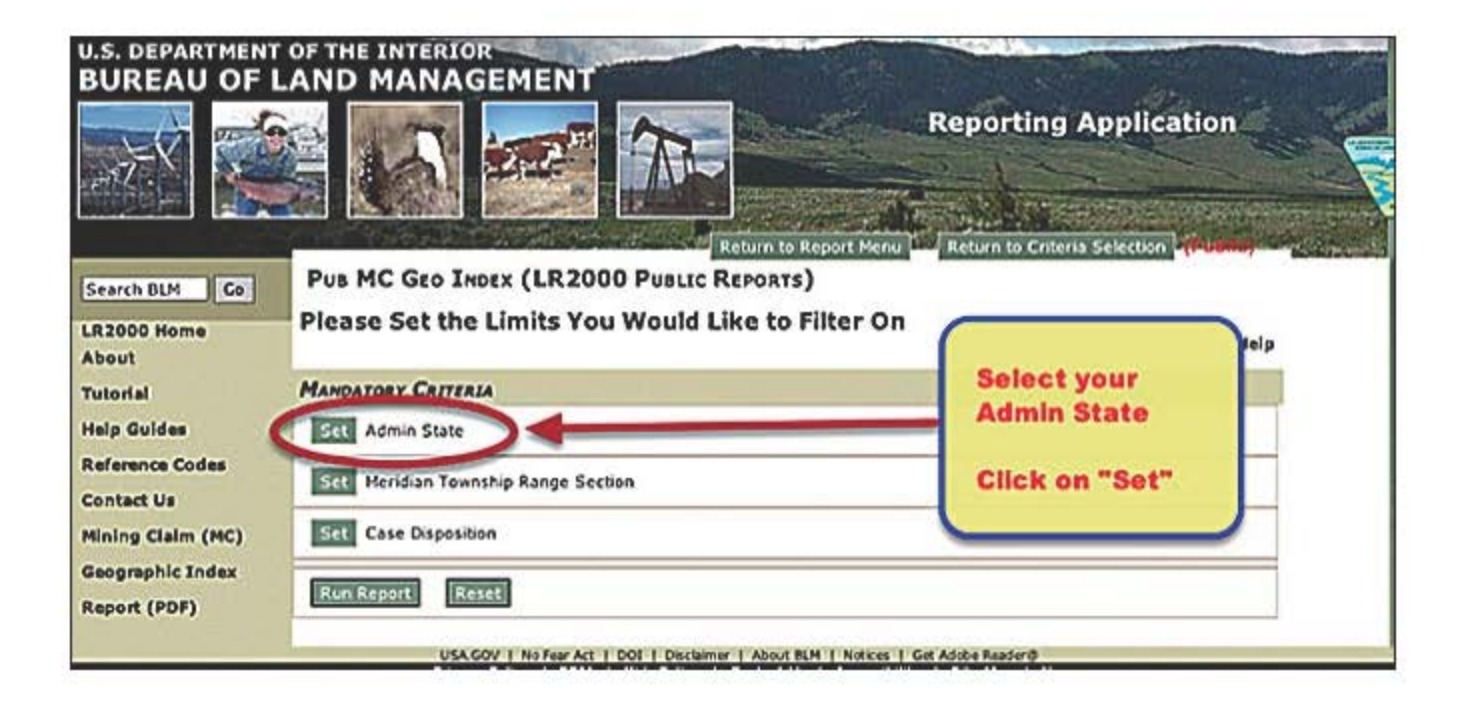

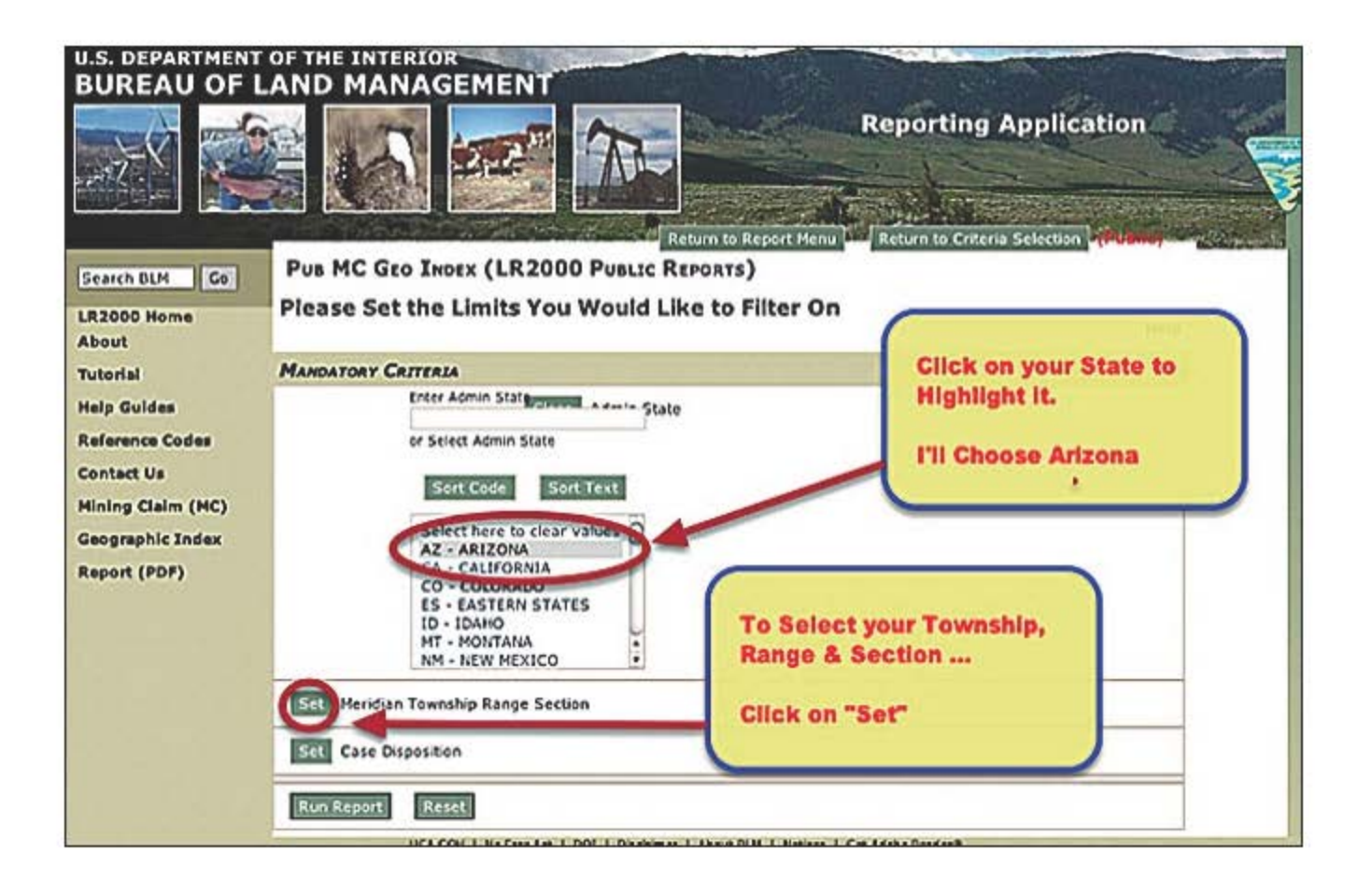

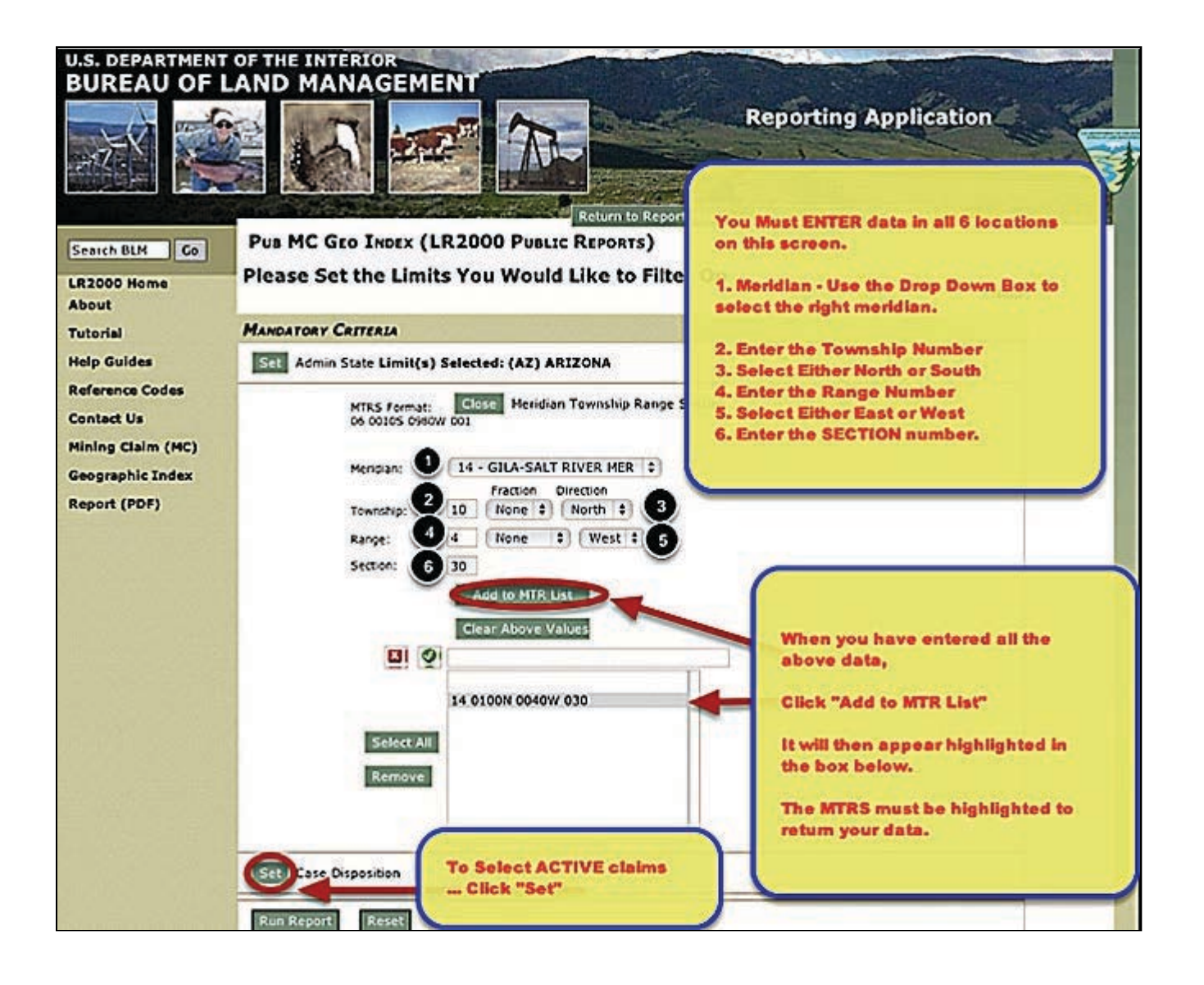

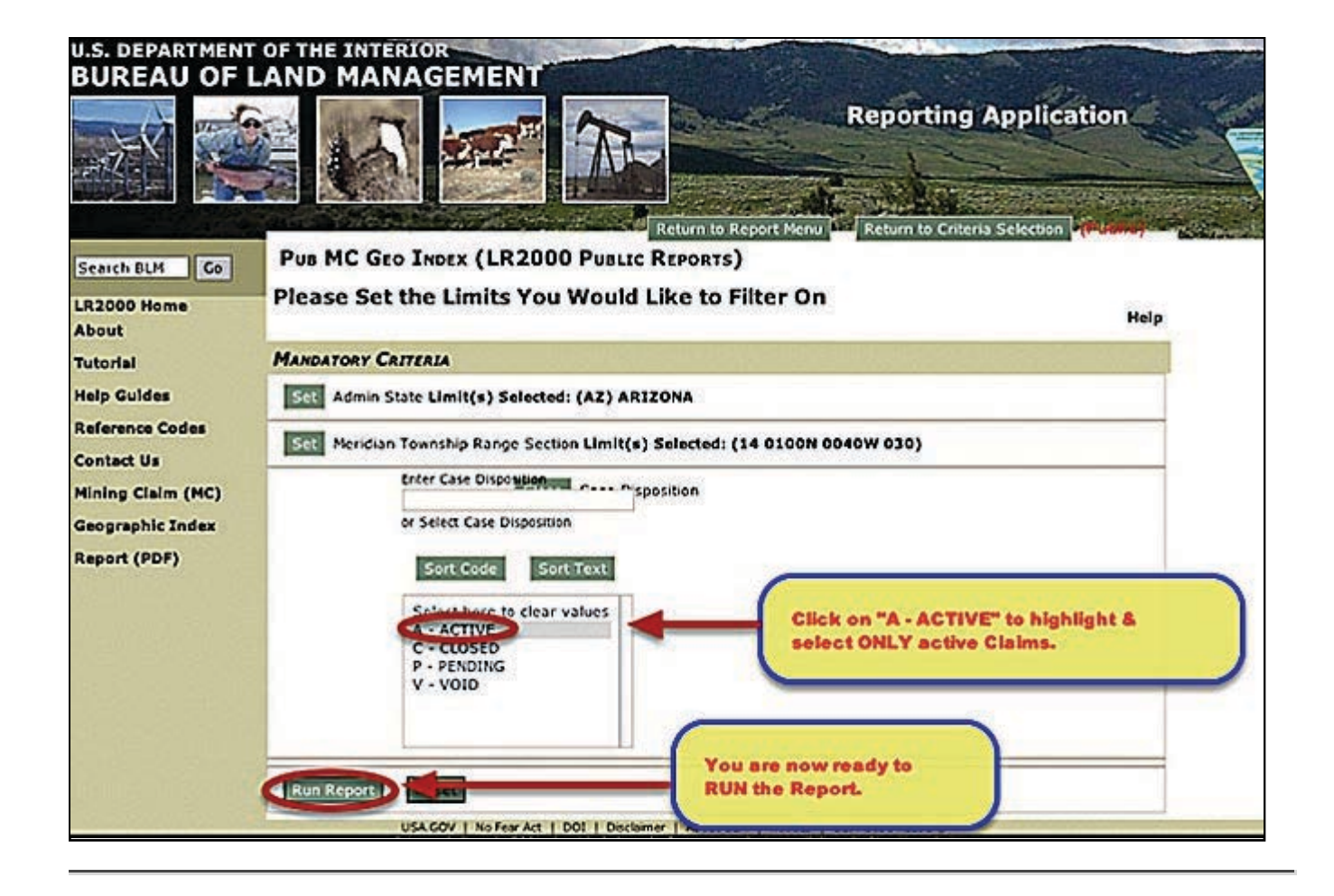

### **Run the Report**

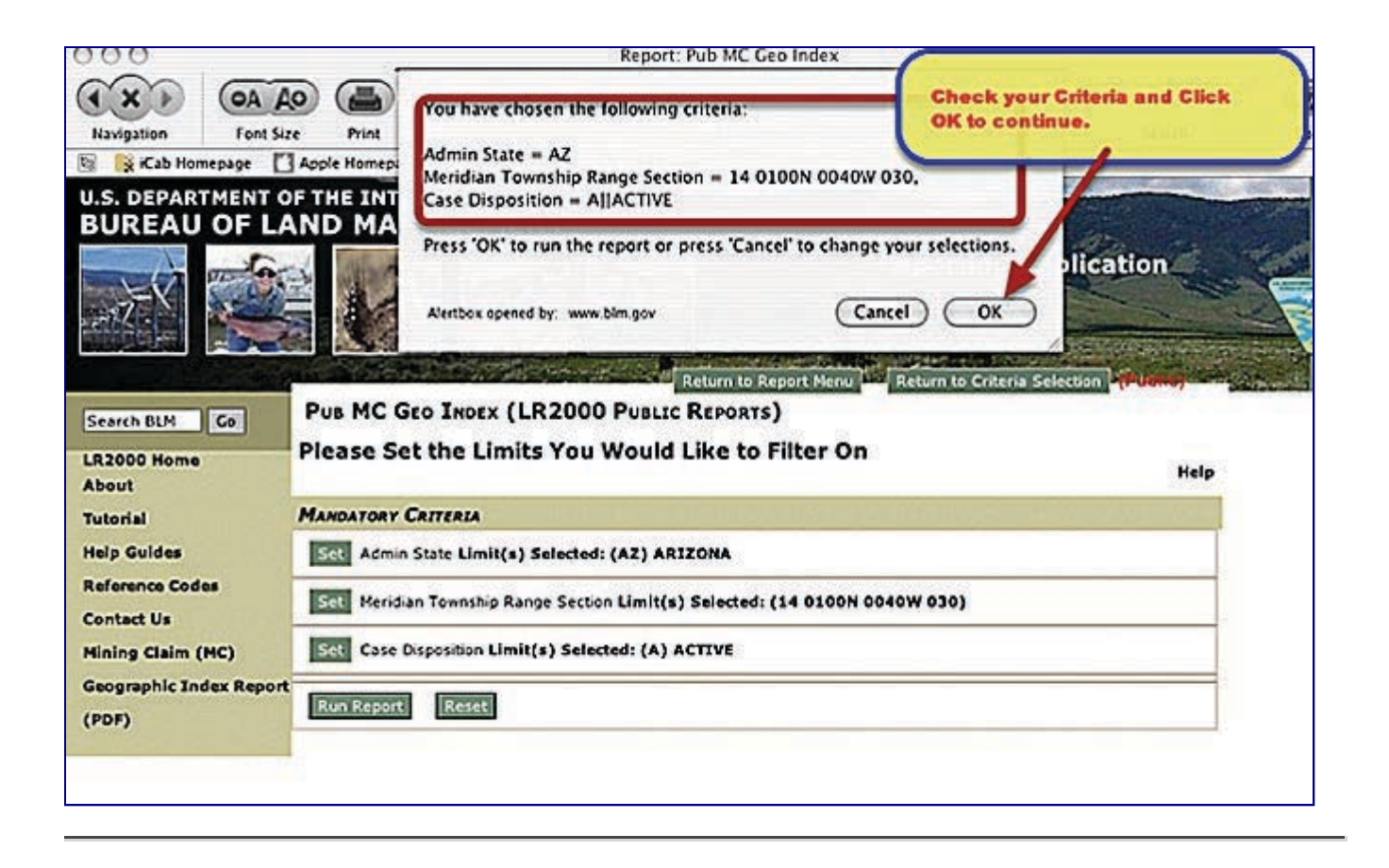

### View the Report

When you Click the "Run Report" button a request will be sent to the BLM Server to process your report. A small window will pop-up asking you to wait until the report is received.

When it is complete, the report will look similar to the one below. It shows the basic information about each ACTIVE claim listed in the Township, Range and Section you submitted.

**CAUTION**....This report shows only the FIRST PAGE of the report. You must download the report in PDF, Excel or MHTML format to view it complete.

| eographic Index 🔢          | • • •                               | ⇒ ≅                        | 4                                               | 」< ()>   φ (┣́́́́ В́́ ⊉ ⊞                                                                                             | ×                                |                          |                                        | _                    |
|----------------------------|-------------------------------------|----------------------------|-------------------------------------------------|----------------------------------------------------------------------------------------------------|----------------------------------|--------------------------|----------------------------------------|----------------------|
| Run Time: 07               | :19 PM                              |                            |                                                 | UNITED STATES DEPARTMENT OF INTER<br>BUREAU OF LAND MANAGEMENT<br>MINING CLAIM GEOGRAPHIC INDEX LEPO<br>ACTIVE CLAIMS | R Ont                            | • IMPORT                 | ANT **                                 | 12/06//<br>Page      |
| Geo State: AZ<br>County:   | YAVAPA                              | i                          |                                                 |                                                                                                    | Sel                              | ect the PE               | )F icon to                             |                      |
| <b>BLM Resource</b>        | e Area: H.                          | ASSAYA                     | MPA FO                                          |                                                                                                    | 50                               | e the Entir              | re Report.                             |                      |
| Meridian Tow               | nship Rar                           | ige: 14 01                 | 00N 0040W                                       |                                                                                                    |                                  |                          |                                        |                      |
| SEC SUBDY                  | Ser No                              | Case.<br>Iype              | Claim Name Number                               | Claimant                                                                                                    | Lead File                        | County<br>Book Page      | Loc 01<br>04/12/1995                   | Latest Assme-        |
| NE NW<br>NE NW             | AMC397891<br>AMC397891              | PLACER                     | RICH HILL TOP<br>RICH HILL TOP                  | Click on any BLUE Link and it                                                                                         | AUC39780<br>AUC39780             |                          | 10/03/2009<br>10/03/2009               | 2012<br>2012         |
| NE NIN<br>NE NIN<br>NE NIN | AMC397891<br>AMC397891<br>AMC397891 | PLACER<br>PLACER<br>PLACER | RICH HILL TOP<br>RICH HILL TOP<br>RICH HILL TOP | will call up the Serial Register page for the Claim.                                                                  | AMC39780<br>AMC39780<br>AMC39780 |                          | 10/03/2009<br>10/03/2009<br>10/03/2009 | 2012<br>2012<br>2012 |
| NE NW                      | AMC397891                           | PLACER                     | RICH HILL TOP                                   |                                                                                                    | AMC397890                        |                          | 10/03/2009                             | 2012                 |
| NE NW SW SE<br>NE NW SW SE | AUC311863                           | LODE                       | RUSSELL MINE<br>CALIGH AIR                      | I will choose AMC75476 -<br>Comet #2                                                                                  | AMC333556<br>AMC397909           | 0,4694,260               | 04/12/1995<br>09/12/2009               | 2012 2012            |
| NE NW SW SE                | AUCISIN                             | LODE                       | COVET #2                                        |                                                                                                    | AMC75470<br>AMC75470             | 0,1245,258<br>0,1245,258 | 08/25/1979<br>08/25/1979               | 2012                 |
| NE NW SW SE                | AMC75476                            | LODE                       | COVET #2                                        |                                                                                                    | AMC75470                         | 0:1245:258               | 08/25/1979                             | 2012                 |

# View the Associated Serial Register Pages

By Clicking on any of the BLUE links, you may call up the serial register page for any claim listed.

| ci mal ca                                                                                                    | ck To                                                                                                    |                                                                                                    | DEPARTMENT OF THE INTERIOR                                                                   |                               |
|----------------------------------------------------------------------------------------------------|----------------------------------------------------------------------------------------------------|----------------------------------------------------------------------------------------------------|----------------------------------------------------------------------------------------------|-------------------------------|
| 51 <b>M</b>                                                                                                    | ap It                                                                                                    |                                                                                                    | BUREAU OF LAND MANAGEMENT<br>MINING CLAIMS                                                   |                               |
| Run Date/Ti                                                                                                    | me: 12/                                                                                                    | 06/11 07:34 PM                                                                                                    | (MASS) Serial Register Page                                                                  | Page 1                        |
| 01 05-10-18                                                                                                    | 72:017ST                                                                                                    | AT0091:30USC26,28,34                                                                                                    | Total Acres                                                                                  |                               |
| Case Type 384101: LODE CLAIM<br>Claim Name: COMET #2<br>Case Disposition: ACTIVE                                                                           |                                                                                                    | LODE CLAIM                                                                                                    | (CONTROL OF                                                                                  | Serial Number                 |
|                                                                                                    |                                                                                                    | #2                                                                                                    | HILS PARCELEMAN 18                                                                           | AMC75476                      |
|                                                                                                    |                                                                                                    | TIVE                                                                                                    | cappy to acad by an interit of cost indigentities series                                     | Lead File Number<br>AMC75470  |
| Name & Ad                                                                                                    | dress                                                                                                    |                                                                                                    |                                                                                              | Int Rel % Interest            |
| ITTOIR MATT                                                                                                    | I                                                                                                    | CARLINGERS                                                                                                    |                                                                                              | CLADERT 0.00                  |
| HE 1 101                                                                                                    | 85 119063,                                                                                                    | 6K 74423                                                                                                    |                                                                                              | CTARDER & CO.                 |
| HC 1 101                                                                                                    | 45 119093,                                                                                                    | OK 74423                                                                                                    |                                                                                              |                               |
| SIXIT NOT                                                                                                    |                                                                                                    |                                                                                                    |                                                                                              | CLAPPERT 0.00                 |
| 11521 AS                                                                                                    |                                                                                                    | INA, 12 60445-7473                                                                                                    |                                                                                              |                               |
| County / Sta                                                                                                    | iaus et ioi                                                                                                    | (INA, IL 60445-7475)                                                                                                    | District                                                                                     |                               |
| County / Sta                                                                                                    | ate<br>ate                                                                                                    | (1988, 11 60443-7493)                                                                                                    | District                                                                                     |                               |
| Mer Twp Ri                                                                                                    | natory of Hol<br>nte<br>ny, Ac<br>ng Sec                                                                                                    | (1984, 11 60445-7473)                                                                                                    | District<br>HODHIX PO<br>Subdivision                                                         |                               |
| Mer Twp R                                                                                                    | 12103 CT HO<br>ate<br>17, FC<br>ng Sec<br>17 000                                                                                                    | (1984, 11 60445-7473)                                                                                                    | District<br>HODHIX DO<br>Subdivision                                                         |                               |
| 13521 AC<br>County / Sta<br>Jacabal Count<br>Mor Twp R<br>14 01000 0040<br>Act Date                                                                        | 12003 CT HO<br>1419<br>17, 162<br>19 Sec<br>10 Code                                                                                                    | Action Text                                                                                                    | District<br>INDINIX DO<br>Subdivision<br>INC HW 3V 32<br>Action Remarks                      | Receipt Number                |
| Mer Twp R<br>14 0100M CO40<br>Act Date<br>00/25/1979                                                                                                    | 1003 CT HO<br>1010<br>1010 | Action Text                                                                                                    | District<br>2002HIX 20<br>Subdivision<br>Ict HW 3W 32<br>Action Remarks                      | Receipt Number                |
| 11521 AC<br>County / Sta<br>1908291 Count<br>Mer Twp R<br>14 01000 Code<br>Act Date<br>00/25/1979<br>10/15/1979                                            | 10033 CT HOM<br>110<br>110<br>117, FC<br>117, FC<br>117, F                                                                                                    | Action Text<br>Location Satt<br>JCONSATION HOTICI JICD                                                                          | District<br>HODHIX 20<br>Subdivision<br>IC HV 3V 32<br>Action Remarks                        | Receipt Number                |
| 11521 AC<br>County / Sta<br>JRINDAJ Count<br>Mor Twp R<br>14 01000 0040<br>Act Date<br>00/25/1979<br>10/15/1979<br>07/27/2011                              | 1003 CT HOM<br>110<br>117, KC<br>117, KC<br>117                                                                                                    | Action Text<br>Location Satt<br>JECODANTION MOTION JECD                                                                         | District<br>200241X 20<br>Subdivision<br>RC HW 3V 32<br>Action Remarks                       | Receipt Number                |
| 11521 40<br>County / Sta<br>1808241 Count<br>Mor Twp Ri<br>14 01000 0040<br>Act Date<br>05/25/1979<br>10/15/1979<br>10/15/1979                             | 1003 CT HOM<br>110<br>117, KC<br>107, KC<br>107<br>107<br>107<br>107<br>107<br>107<br>107<br>107                                                                                                    | Action Text<br>Location Satt<br>SICOSSATION MOTICE SICD<br>INDETENDED FILL/SICO<br>INDETENDED FILL/SICO                         | District<br>2002HIX 20<br>Subdivision<br>rict riv 3v 32<br>Action Remarks<br>2012<br>2011    | Receipt Number                |
| 11521 45<br>County / Sta<br>18/18241 Count<br>Mor Twp R<br>14 01030 0040<br>Act Date<br>05/25/1979<br>10/15/1979<br>07/27/2011<br>07/20/2010<br>07/24/2039 | 1003 CT HOM<br>110<br>110<br>117, FC<br>1030<br>Code<br>433<br>375<br>602<br>602<br>602<br>563                                                                                                    | Action Text<br>Location Satt<br>SICOSSATION MOTION SICO<br>INDITIONNEL III/SICO<br>INDITIONNEL III/SICO<br>INDITIONNEL III/SICS | District<br>2002-02<br>Subdivision<br>rd: rw 3w 32<br>Action Remarks<br>2012<br>2011<br>2010 | 2050476<br>2160420<br>1965761 |

# That's all there is to it!

Read **<u>PART THREE</u>** of this tutorial to learn about serial register pages.

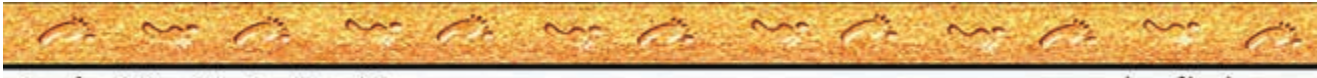

Another MinerDiggins Tutorial

www.minerdiggins.com

### **DEMYSTIFYING THE LR2000**

## Mining Claims & the BLM's LR2000

## **PART THREE - Finding Information on an Individual Claim**

by Ruby Miner

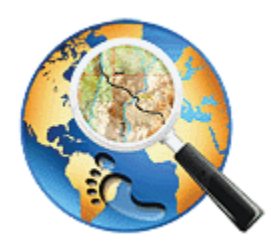

Another MinerDiggins Adventure

**All Rights Reserved** 

Right to reproduce granted provided text is unmodified and attribution is included.

This Tutorial contains two parts that will help you answer these important questions regarding Mining Claims by Using the BLM LR2000 Report System.

**1. What ACTIVE CLAIMS are located in this Township, Range and Section? 2. How do I find INFORMATION on a particular claim?** 

## PART TWO - Finding Information on an individual Claim

There are several different ways to learn about a particular mining claim using the BLM LR2000. You can search by any of the following items to find what you need.

- 1. Claim Name
- 2. Claim Owner
- 3. BLM Serial Number

Start by loading the **<u>BLM Website</u>** and Select the "Run Reports" menu.

| and the second second second second second second second second second second second second second second second |                                         | Service of the service of the servic |  |  |  |
|----------------------------------------------------------------------------------------------------|-----------------------------------------|----------------------------------------------------------------------------------------------------|--|--|--|
| Search BLM Go                                                                                                    | REPORTS MENU FOR LR2000 PUBLIC REPORTS  | 5                                                                                                    |  |  |  |
| LR2000 Home<br>About<br>Tutorial<br>Help Guides                                                                  | Please Choose a Report                  |                                                                                                    |  |  |  |
| Reference Codes                                                                                                  | SIMPLIFIED FREQUENTLY REQUESTED QUERIES |                                                                                                    |  |  |  |
| Contact Us                                                                                                    | Oil And Gas Leases Due To Expire        |                                                                                                    |  |  |  |
| Report Summaries                                                                                                 | PUBLIC ALL SYSTEMS REPORTS              |                                                                                                    |  |  |  |
|                                                                                                    | Pub All Systems Customer Info           |                                                                                                    |  |  |  |
|                                                                                                    | Pub All Systems Geo Report              |                                                                                                    |  |  |  |
|                                                                                                    | Pub All Systems Geo Supp Report         |                                                                                                    |  |  |  |
|                                                                                                    | PUBLIC CASE RECORDATION REPORTS         |                                                                                                    |  |  |  |
|                                                                                                    | Pub CR Case Action Info                 |                                                                                                    |  |  |  |
|                                                                                                    | Pub CR Case Info                        |                                                                                                    |  |  |  |
|                                                                                                    | Pub CR Case Info Cust Land              |                                                                                                    |  |  |  |
|                                                                                                    | Pub CR Duration Of Plans                |                                                                                                    |  |  |  |
|                                                                                                    | Pub CR Geo Report W/Customer            |                                                                                                    |  |  |  |
|                                                                                                    | Pub CR Geo Report w/Land                |                                                                                                    |  |  |  |
|                                                                                                    | Pub CR Geothermal Nominations           |                                                                                                    |  |  |  |
|                                                                                                    | Pub CR Oil and Gas Leases Issued        |                                                                                                    |  |  |  |
|                                                                                                    | Pub CR ROW Solar Energy                 |                                                                                                    |  |  |  |
|                                                                                                    | Pub CR ROW Wind Energy Projects         |                                                                                                    |  |  |  |
|                                                                                                    | Pub CR Wind Energy Applications         |                                                                                                    |  |  |  |
| Secret by                                                                                                    | Pub CR Serial Register Page             |                                                                                                    |  |  |  |
| claim NAME                                                                                                    | IBLIC LEGAL LAND DESCRIPTION REPORTS    |                                                                                                    |  |  |  |
| Claim NAME                                                                                                    | Pub LLD Acreage Report                  |                                                                                                    |  |  |  |
|                                                                                                    | Pub LLD Summary Report                  | and the second second second second second second second second second second second second second second second                                                                                                    |  |  |  |
|                                                                                                    | PUBLIC MINING CLAIMS REPORTS            | Search by                                                                                                    |  |  |  |
|                                                                                                    | Rub MC Action Code                      | claim OWNER                                                                                                    |  |  |  |
| 1                                                                                                    | Pub MC Claim Name/Number Index          |                                                                                                    |  |  |  |
| •                                                                                                    | Pub MC Geo Index                        |                                                                                                    |  |  |  |
| 0                                                                                                    | Pub MC Customer Info Rpt                |                                                                                                    |  |  |  |
|                                                                                                    | PUD MC GEO REPORT                       |                                                                                                    |  |  |  |
|                                                                                                    | Pub MC Mass Action Code                 | Search by                                                                                                    |  |  |  |
|                                                                                                    | Pub MC Serial Number Index              | claim NUMBER                                                                                                    |  |  |  |
| 3                                                                                                    | Pub MC Serial Register Page             |                                                                                                    |  |  |  |
| Done                                                                                                    |                                         |                                                                                                    |  |  |  |
|                                                                                                    |                                         |                                                                                                    |  |  |  |

# Searching by CLAIM NAME.

If you want to search for information using the CLAIM NAME Select Report #1 above;

"Pub MC Claim Name / Number Index"

Click the Button "Select Criteria" to move to the next page.

| PUB MC CLAIM NAME/NUMBER INDEX OR    | LAIM NAME/NUMBER INDEX (R2000 PUBLIC REPORTS)                                                                                                    |                                                                                                    |
|--------------------------------------|----------------------------------------------------------------------------------------------------|----------------------------------------------------------------------------------------------------|
| Please Choose Which Criteria You Wo  | uld Like to Filter On                                                                                                    | Help                                                                                                    |
| MANDATORY CRITERIA                   |                                                                                                    | 18 1                                                                                                    |
| Admin State *                        |                                                                                                    |                                                                                                    |
| Claim Name/Number *                  |                                                                                                    |                                                                                                    |
| Case Disposition *                   |                                                                                                    |                                                                                                    |
| CHOOSE ANY OF THE FOLLOWING CRITERIA |                                                                                                    |                                                                                                    |
| Geo State                            | Click the                                                                                                    |                                                                                                    |
| County                               | "Select Criteria"<br>Box                                                                                                    |                                                                                                    |
| District                             |                                                                                                    |                                                                                                    |
| E Field Office                       |                                                                                                    |                                                                                                    |
| Admin Agency                         |                                                                                                    |                                                                                                    |
| Select Criteria                      |                                                                                                    |                                                                                                    |
|                                      | PUB MC CLAIM NAME/NUMBER INDEX ()   Please Choose Which Criteria You Wo   MANDATORY CRITERIA   Admin State *   Claim Name/Number *   Claim Name/Number *   Case Disposition *   CHOOSE ANY OF THE FOLLOWING CRITERIA   Geo State   County   District   Field Office   Admin Agency   Select Criteria | PUB MC CLAIM NAME/NUMBER INDEX (R2000 PUBLIC REPORTS)<br>Please Choose Which Criteria You Would Like to Filter On<br>MANDATORY CRITERIA<br>Admin State *<br>Claim Name/Number *<br>Claim Name/Number *<br>Claim Name/Number *<br>Choose ANY OF THE FOLLOWING CRITERIA<br>Geo State<br>County<br>District<br>Field Office<br>Admin Agency<br>Select Criteria |

### **Select Report Criteria**

You will need to select the appropriate criteria to return the right results.

Selecting the right "Admin State" and the "Case Disposition" criteria was covered in Part One of this Tutorial.

In addition you will need to Enter your CLAIM NAME

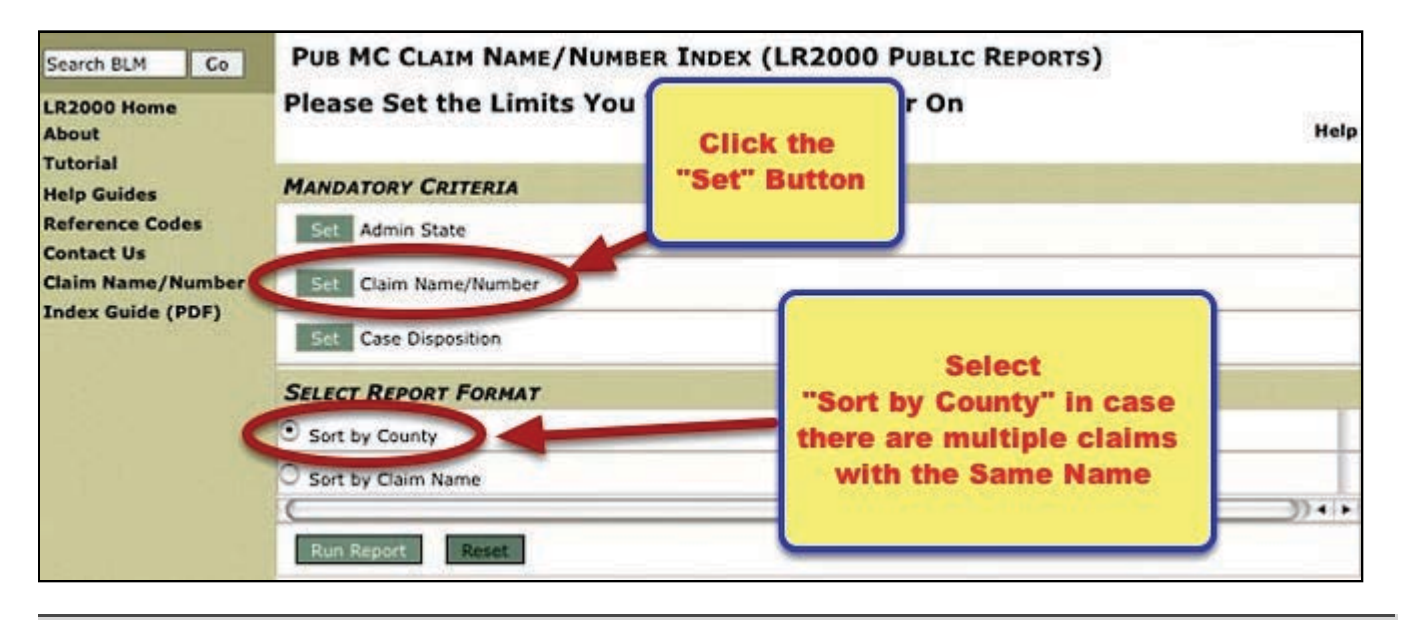

### **Enter your CLAIM NAME**

Type the CLAIM NAME in the box indicated using ONLY Capital Letters. You MUST click the Green Checkbox to select your CLAIM NAME. This will highlight the name and place it in the box below.

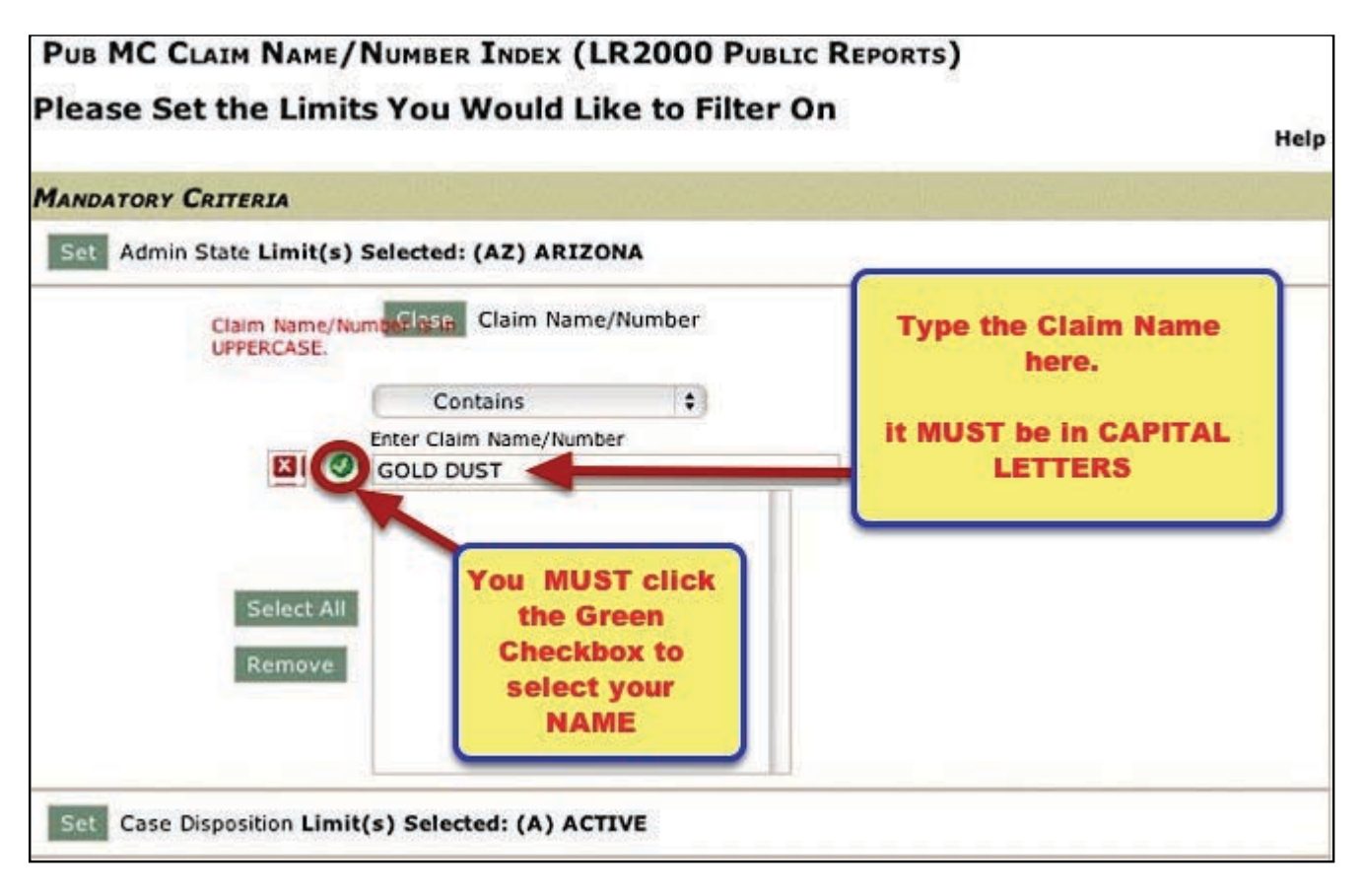

If you are unsure of the spelling or the exact name of the claim, you may select an operator from the dropbox to help you find it. I generally keep the operator on "Contains" for most searches.

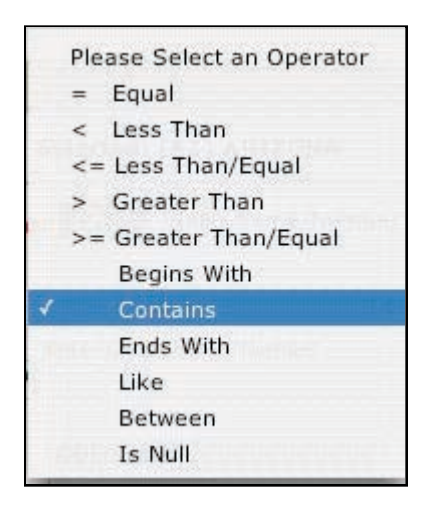

In the following example, I am asking the LR2000 to return All Claims Named "GOLD DUST" in the state of Arizona that are currently ACTIVE. Click the "Run Report" button to process your request.

| MANDATORY CRITERIA            | New York Street      |                   | - 101 T 107 1084 |                 |        |
|-------------------------------|----------------------|-------------------|------------------|-----------------|--------|
| Set Admin State Limit(s) Se   | lected: (AZ) ARIZO   |                   |                  |                 |        |
| Claim Name/Numb<br>UPPERCASE. | Glass Claim Name     | /Number           |                  |                 |        |
| 0                             | Contains             | (*)               |                  |                 |        |
| En En                         | iter Claim Name/Numb | er                | _                |                 |        |
|                               |                      |                   | TI               |                 |        |
| G                             | OLD DUST             |                   | 2                |                 |        |
|                               |                      |                   |                  |                 |        |
| Select All                    |                      |                   |                  |                 |        |
| Remove                        |                      |                   |                  |                 |        |
|                               |                      |                   |                  |                 |        |
|                               |                      |                   |                  |                 |        |
| Set Case Disposition Limit(s) | Selected: (A) ACT    |                   | •                |                 |        |
| Cose onsposition Enne(s)      |                      |                   |                  |                 |        |
| SELECT REPORT FORMAT          |                      | 88 <u>1997</u> 19 | an shi ta an     | ni para ny pole |        |
| Sort by County                |                      |                   |                  |                 |        |
| O Sort by Claim Name          |                      |                   |                  |                 |        |
|                               |                      |                   |                  |                 | 30 4 F |
| Pun Penort Peret              |                      |                   |                  |                 |        |
| Keset                         |                      |                   |                  |                 |        |

You will be asked to Confirm your request.

Click OK.

| You have chosen the following criteria:        |                            |
|------------------------------------------------|----------------------------|
| Admin State = AZ                               |                            |
| Claim Name/Number Contains GOLD DUST,          |                            |
| Case Disposition = A  ACTIVE                   |                            |
| Press 'OK' to run the report or press 'Cancel' | to change your selections. |
|                                                | $\sim$                     |
| Alertbox opened by: www.blm.gov                | Cancel OK                  |
|                                                |                            |

## **Run the Report**

The report will return all claims that meet your criteria. Notice below that there are many claims named "Gold Dust" in the State of Arizona. You can determine which claim you are interested in by the County or the Township, Range and Section fields.

When you have selected the claim you are interested in, note the Serial Number or Click on the blue link to call the Serial Register Report.

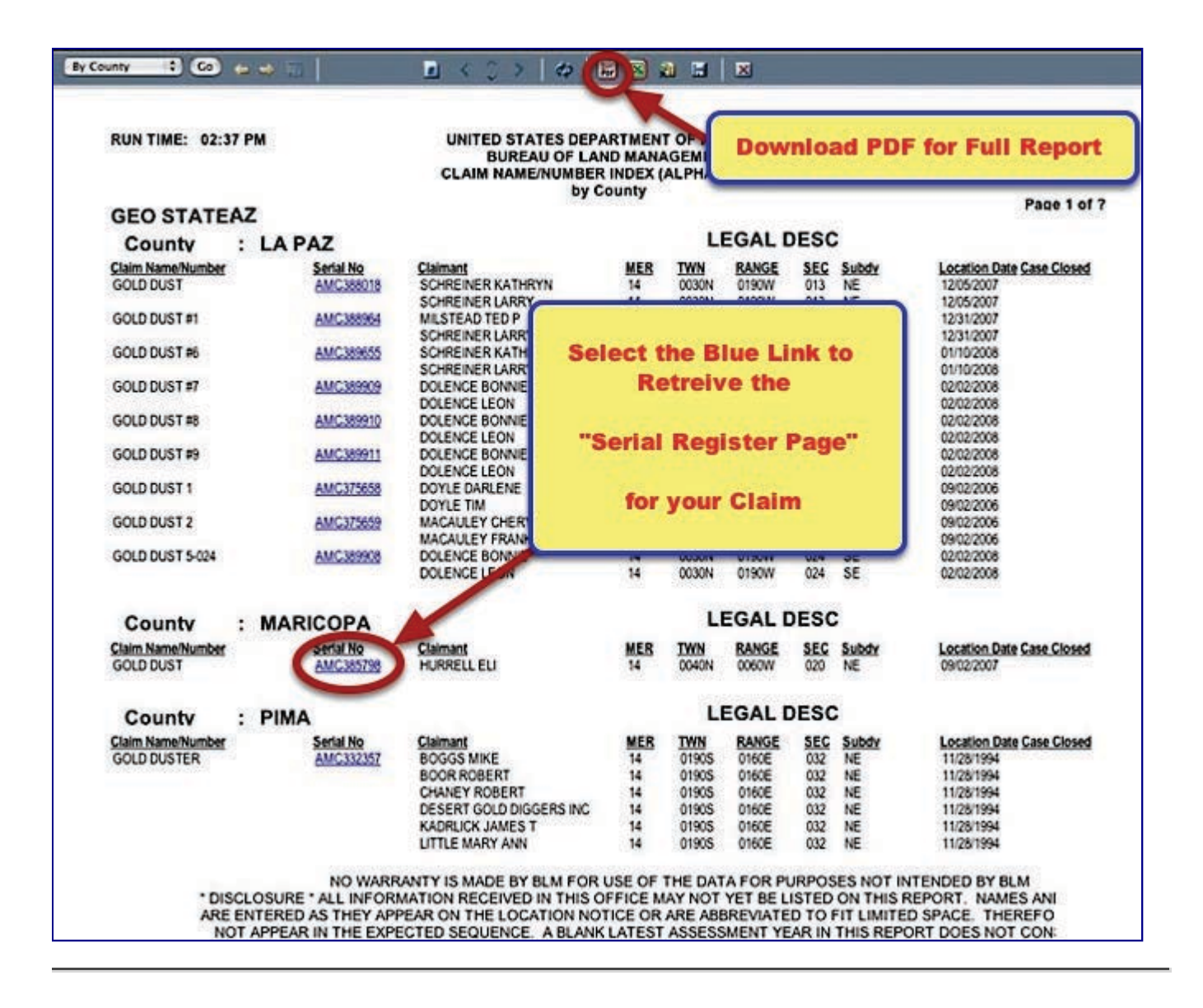

### View the Report

**REMEMBER** ....This report shows only the FIRST PAGE of the report. You must download the report in PDF, Excel or MHTML format to view it complete.

| CI Clar<br>SE Ma                                                                                                    | tk To<br>sp It                                                                                                    |                                                                                                    | DEPARTMENT OF THE INTERIOR<br>BUREAU OF LAND MANAGEMENT<br>MINING CLAIMS                                                                                                    |                                                                                                    |  |
|----------------------------------------------------------------------------------------------------|----------------------------------------------------------------------------------------------------|----------------------------------------------------------------------------------------------------|----------------------------------------------------------------------------------------------------|----------------------------------------------------------------------------------------------------|--|
| Run Date/Ti                                                                                                    | me: 12/1                                                                                                    | 14/11 03:06 PM                                                                                                    | (MASS) Serial Register Page                                                                                                    | Page                                                                                                    |  |
| 01 10-21-19                                                                                                    | 76:090ST                                                                                                    | AT0090;43USC1744                                                                                                    | Total Acres                                                                                                    |                                                                                                    |  |
| Case Type                                                                                                    | 384201:                                                                                                    | PLACER CLAIM                                                                                                    |                                                                                                    | AMC385798                                                                                                    |  |
| Claim Name                                                                                                    | e: GOLD D                                                                                                    | UST                                                                                                    | NILS-PARCEL2map (Sp7)                                                                                                    |                                                                                                    |  |
| Case Dispo                                                                                                    | Case Disposition: ACTIVE                                                                                                    |                                                                                                    | calgory - consistency of calcolating - inclusion integration and in the                                                                                                    | Lead File Number<br>AMC385797                                                                                                    |  |
| Name & Ade                                                                                                    | dress                                                                                                    |                                                                                                    |                                                                                                    | Int Rel % Interest                                                                                                    |  |
| NODILL ILI<br>114 E SRI                                                                                                    | d st wstac                                                                                                    | IN, WI 54891-9534                                                                                                    |                                                                                                    | CLAIMANT 0.00                                                                                                    |  |
| County / Sta                                                                                                    | te                                                                                                    |                                                                                                    | District                                                                                                    |                                                                                                    |  |
| MARICOTA Coun                                                                                                    | ty, AZ                                                                                                    |                                                                                                    | JECENIX DO                                                                                                    |                                                                                                    |  |
| Mer Twp Ki                                                                                                    | ng Sec                                                                                                    |                                                                                                    | Subdivision                                                                                                    |                                                                                                    |  |
| Mer Twp Ri                                                                                                    | ng Sec<br>w ozo                                                                                                    | A . Mar Tala                                                                                                    | Subdivision                                                                                                    | Received Number                                                                                                    |  |
| Mer Twp R1<br>14 0040N 0060<br>Act Date                                                                                                    | Ng Sec<br>W 020<br>Code                                                                                                    | Action Text                                                                                                    | Subdivision<br>HI<br>Action Remarks                                                                                                    | Receipt Number                                                                                                    |  |
| Mer Twp Ri<br>14 0040H 0060<br>Act Date<br>09/02/2007<br>09/05/2007                                                                                                    | ng Sec<br>v 020<br>Code<br>403<br>395                                                                                                    | Action Text<br>LOCHTION DATE<br>DECORDISTION HOTICE RECD                                                                                                    | Subdivision<br>HI<br>Action Remarks                                                                                                    | Receipt Number                                                                                                    |  |
| Mer Twp Ri<br>14 0040H 0060<br>Act Date<br>09/02/2007<br>09/05/2007<br>08/25/2011                                                                                                    | ng Sec<br>v 020<br>Code<br>403<br>395<br>682                                                                                                    | Action Text<br>Іоситіон витя<br>Эдсовлятіон нотісі вісь<br>гиситиянся бер/3140                                                                                                    | Subdivision<br>HT Action Remarks                                                                                                    | Receipt Number<br>1561446<br>2416760                                                                                                    |  |
| Mer Twp Ri<br>14 0040N 0060<br>Act Date<br>09/02/2007<br>09/05/2007<br>08/25/2011<br>09/01/2010                                                                                                    | ng Sec<br>V 020<br>Code<br>403<br>395<br>682<br>682                                                                                                    | Action Text<br>LOCATION DATE<br>ЭЕСОБАТІОН НОТІСІ ХЕСЬ<br>РАІНТІНАНСЕ ГЕЕ/3140<br>НАІНТІНАНСЕ ГЕЕ/3140                                                                                                    | Subdivision<br>HT<br>Action Remarks<br>1<br>2012<br>2011                                                                                                    | Receipt Number<br>1561446<br>2416760<br>2210162                                                                                                    |  |
| Mer Iwp Ri<br>14 0040H 0060<br>Act Date<br>09/02/2007<br>09/05/2007<br>08/25/2011<br>09/01/2010<br>09/01/2010                                                                                                    | ng Sec<br># 020<br>Code<br>403<br>395<br>682<br>682<br>682<br>682<br>682                                                                                            | Action Text<br>LOCATION DATE<br>MICORDATION HOTICE RECD<br>MILITHANCE FEE/3140<br>MILITHANCE FEE/3140<br>MILITHANCE FEE/3140                                                                                                    | Subdivision<br>HZ<br>Action Remarks<br>1<br>2012<br>2011<br>2010                                                                                                    | Receipt Number<br>1561446<br>2416760<br>2210162<br>1996665                                                                                                    |  |
| Mer Iwp Ri<br>14 0040H 0060<br>Act Date<br>09/02/2007<br>09/05/2007<br>08/25/2011<br>09/01/2010<br>09/01/2010<br>09/01/2009<br>06/01/2008                                                                                                    | ng Sec<br>v 020<br>Code<br>403<br>395<br>682<br>682<br>682<br>682<br>682<br>582<br>582                                                                              | Action Text<br>LOCATION DATE<br>ECORDATION NOTICE RECD<br>PRENTENBACE FEE/3140<br>PRENTENBACE FEE/3140<br>PRENTENBACE FEE/3140<br>PRENTENBACE FEE/3125                                                                                                    | Subdivision<br>HZ<br>Action Remarks<br>1<br>2012<br>2011<br>2010<br>2009                                                                                                    | Receipt Number<br>1561446<br>2416760<br>2210162<br>1996665<br>1721799                                                                                                    |  |
| Mer Twp Ri<br>14 0040N 0060<br>Act Date<br>09/02/2007<br>09/05/2007<br>08/25/2011<br>09/01/2010<br>09/01/2010<br>06/01/2009<br>06/01/2008<br>09/05/2007                                                                                                    | ng Sec<br>W 020<br>Code<br>403<br>395<br>682<br>682<br>682<br>682<br>682<br>682<br>682<br>682                                                                       | Action Text<br>LOCATION DATE<br>DICORDATION HOTICI RICD<br>PRINTINANCI FEE/3140<br>PRINTINANCI FEE/3140<br>PRINTINANCI FEE/3140<br>PRINTINANCI FEE/3140<br>PRINTINANCI FEE/3140                                                                                                    | Subdivision<br>HT<br>Action Remarks<br>1<br>2012<br>2011<br>2010<br>2009<br>2009<br>2008                                                                                                    | Receipt Number<br>1561446<br>2416760<br>2210162<br>1996665<br>1721799<br>1561446                                                                                                    |  |
| Mer Twp Ri<br>14 0040H 0060<br>Act Date<br>09/02/2007<br>09/05/2007<br>08/25/2011<br>09/01/2010<br>09/01/2010<br>09/01/2008<br>09/05/2007<br>11/19/2008                                                                                                    | ng Sec<br>w 020<br>Code<br>403<br>395<br>682<br>682<br>682<br>682<br>682<br>484<br>396                                                                              | Action Text<br>LOCATION DATE<br>DECORDATION HOTICE RECD<br>PRENTENBACE FEE/3140<br>PRENTENBACE FEE/3140<br>PRENTENBACE FEE/3140<br>PRENTENBACE FEE/3140<br>PRENTENBACE FEE/3140<br>PRENTENBACE FEE/3140<br>PRENTENBACE FEE/3140<br>PRENTENBACE FEE/3140<br>PRENTENBACE FEE/3140<br>PRENTENBACE FEE/3140<br>PRENTENBACE FEE/3140<br>PRENTENBACE FEE/3140                                                                                                    | Subdivision HT Action Remarks 1 2012 2011 2010 2009 2008 KELCKE LEE                                                                                                    | Receipt Number<br>1561446<br>2416760<br>2210162<br>1996665<br>1721799<br>1561446<br>1822136                                                                                                    |  |
| Mer Twp Ri<br>14 0040H 0060<br>Act Date<br>09/02/2007<br>09/05/2007<br>08/25/2011<br>09/01/2010<br>09/01/2010<br>09/01/2008<br>09/05/2007<br>11/19/2008<br>12/05/2007                                                                                                    | ng Sec<br>w 020<br>Code<br>403<br>395<br>682<br>682<br>682<br>682<br>682<br>484<br>396<br>669                                                                       | Action Text<br>LOCATION DATE<br>DICORDATION HOTICI RICD<br>PRINTINANCI FEE/3140<br>PRINTINANCI FEE/3140<br>PRINTINANCI FIE/3140<br>PRINTINANCI FIE/3125<br>LOCATION YIGR / PRINTINAN<br>TDJ OI INTEREST FILID<br>LAND STRUG CHECKID                                                                                                    | Subdivision HT Action Remarks 1 2012 2011 2010 2009 2008 KTLCKT LTT                                                                                                    | Receipt Number<br>1561446<br>2416760<br>2210162<br>1996665<br>1721799<br>1561446<br>1822136                                                                                                    |  |
| Mer Iwp Ri<br>14 0040H 0060<br>Act Date<br>09/02/2007<br>09/05/2007<br>08/25/2011<br>09/01/2010<br>09/01/2009<br>06/01/2009<br>06/01/2008<br>11/19/2008<br>12/05/2007<br>10/17/2007                                                                                                    | ng Sec<br>w 020<br>Code<br>403<br>395<br>682<br>682<br>682<br>682<br>682<br>682<br>682<br>682                                                                       | Action Text<br>LOCATION DATE<br>DECORDATION HOTICE RECD<br>PRENTENBACE FEE/3140<br>PRENTENBACE FEE/3140<br>P | Subdivision HT Action Remarks 1 2012 2011 2010 2009 2008 KELCKE LEE KADOLYT STEVE                                                                                                    | Receipt Number<br>1561446<br>2416760<br>2210162<br>1996665<br>1721799<br>1561446<br>1822136<br>1587030                                                                                         |  |
| Mer Iwp Ri<br>14 0040H 0060<br>Act Date<br>09/02/2007<br>09/05/2007<br>08/25/2011<br>09/01/2010<br>09/01/2009<br>06/01/2009<br>06/01/2009<br>11/19/2008<br>12/05/2007<br>10/17/2007<br>10/17/2007                                                                                                   | ng Sec<br>w 020<br>Code<br>403<br>395<br>682<br>682<br>682<br>682<br>682<br>682<br>682<br>484<br>396<br>669<br>396<br>396<br>396                                    | Action Text<br>LOCATION DATE<br>DECORDATION HOTICE RECD<br>PRENTENBACE FEE/3140<br>PRENTENBACE FEE/3140<br>P | Subdivision HI Action Remarks  1 2012 2011 2010 2009 2008 KELCKI LII KABOLYI STEVE TDHSIR HOT PROCESSED                                                                                                    | Receipt Number<br>1561446<br>2416760<br>2210162<br>1996665<br>1721799<br>1561446<br>1822136<br>1587030<br>1587030                                                                              |  |
| Mer Iwp Ri<br>14 0040H 0060<br>Act Date<br>09/02/2007<br>08/25/2007<br>08/25/2011<br>09/01/2010<br>09/01/2009<br>06/01/2009<br>06/01/2009<br>11/19/2008<br>12/05/2007<br>10/17/2007<br>10/17/2007<br>10/17/2007                                                                                     | ng Sec<br># 020<br>Code<br>403<br>395<br>682<br>682<br>682<br>682<br>682<br>682<br>682<br>682                                                                       | Action Text<br>LOCATION DATE<br>DECORDATION HOTICE RECD<br>PRENTENBACE FEE/3140<br>PRENTENBACE FEE/3140<br>P | Subdivision HI Action Remarks  1 2012 2011 2010 2009 2008 KELCKI LEI KABOLYI STEVE TMISTE HOT PROCESSED AHC385797;                                                                                                    | Receipt Number<br>1561446<br>2416760<br>2210162<br>1996665<br>1721799<br>1561446<br>1822136<br>1587030<br>1587030                                                                              |  |
| Mer Iwp Ri<br>14 0040H 0060<br>Act Date<br>09/02/2007<br>08/25/2007<br>08/25/2011<br>09/01/2010<br>09/01/2009<br>06/01/2009<br>06/01/2009<br>06/01/2009<br>11/19/2008<br>12/05/2007<br>10/17/2007<br>10/17/2007<br>09/05/2007<br>09/15/2007                                                         | ng Sec<br># 020<br>Code<br>403<br>395<br>682<br>682<br>682<br>682<br>682<br>582<br>484<br>396<br>669<br>396<br>501<br>396<br>501<br>396                             | Action Text<br>LOCATION DATE<br>DECORDATION HOTICE RECD<br>PRENTENBACE FEE/3140<br>PRENTENBACE FEE/3140<br>P | Subdivision HI Action Remarks  1 2012 2011 2010 2009 2008 KILCKI LII KAROLYI STEVE THISTR HOT PROCESSED AHC385797; HILL FORDERS HI                                                                                                    | Receipt Number<br>1561446<br>2416760<br>2210162<br>1996665<br>1721799<br>1561446<br>1822136<br>1587030<br>1587030<br>1587030                                                                   |  |
| Mer Iwp Ri<br>14 0040H 0060<br>Act Date<br>09/02/2007<br>08/25/2007<br>08/25/2011<br>09/01/2010<br>09/01/2009<br>06/01/2009<br>06/01/2009<br>06/01/2009<br>11/19/2008<br>12/05/2007<br>10/17/2007<br>10/17/2007<br>09/18/2007<br>09/18/2007<br>09/18/2007                                           | ng Sec<br># 020<br>Code<br>403<br>395<br>682<br>682<br>682<br>682<br>682<br>682<br>682<br>682                                                                       | Action Text<br>LOCATION DATE<br>DICORDATION HOTICL RECD<br>PRENTENBACE FEE/3140<br>PRENTENBACE FEE/3140<br>PRENTENBACE F                                                                                                    | Subdivision HI Action Remarks  1 2012 2011 2010 2009 2008 KILCKI LII KABOLYI STEVE THISTS HOT PROCESSED AHC385797; HILL FORDERS H STRIVE GARGETT STRIVE GARGETT                                                                                                    | Receipt Number<br>1561446<br>2416760<br>2210162<br>1996665<br>1721799<br>1561446<br>1822136<br>1587030<br>1587030<br>1587030<br>1590501<br>1570501                                             |  |
| Mer Iwp Ri<br>14 0040H 0060<br>Act Date<br>09/02/2007<br>08/25/2007<br>08/25/2011<br>09/01/2010<br>09/01/2009<br>06/01/2009<br>06/01/2009<br>06/01/2009<br>11/19/2008<br>12/05/2007<br>10/17/2007<br>10/17/2007<br>09/18/2007<br>09/18/2007<br>09/18/2007                                           | ng Sec<br># 020<br>Code<br>403<br>395<br>682<br>682<br>682<br>682<br>682<br>582<br>484<br>396<br>669<br>396<br>501<br>396<br>501<br>396<br>501<br>396<br>504        | Action Text<br>LOCATION DATE<br>DICORDATION HOTICL RECD<br>PRENTENBACE FEE/3140<br>PRENTENBACE FEE/3140<br>PRENTENBACE F                                                                                                    | Subdivision HI Action Remarks  1 2012 2011 2010 2009 2008 KELCKI LEI KABOLYI STEVE THISTS HOT PROCESSED AHCORSTV7; HILL FORJERT M STRIVE GARGETT AHDENDON CONTRIA HUL JOINT                                                                                                    | Receipt Number<br>1561446<br>2416760<br>2210162<br>1996665<br>1721799<br>1561446<br>1822136<br>1587030<br>1587030<br>1587030<br>1570501<br>1570501<br>1570501                                  |  |
| Mer Iwp Ri<br>14 0040H 0060<br>Act Date<br>09/02/2007<br>08/25/2007<br>08/25/2011<br>09/01/2010<br>09/01/2009<br>06/01/2009<br>06/01/2009<br>06/01/2009<br>06/01/2009<br>11/19/2009<br>10/12/2007<br>10/12/2007<br>10/12/2007<br>09/18/2007<br>09/18/2007<br>09/18/2007                             | ng Sec<br># 020<br>Code<br>403<br>395<br>682<br>682<br>682<br>682<br>682<br>582<br>484<br>396<br>669<br>396<br>501<br>396<br>501<br>396<br>396<br>396<br>396<br>396 | Action Text<br>LOCATION DATE<br>DICORDATION HOTICL RECD<br>PRENTENBACE FEE/3140<br>PRENTENBACE FEE/3140<br>PRENTENBACE F                                                                                                    | Subdivision         HI         Action Remarks         1         2012         2011         2010         2009         2008         KELCKI LEI         KARDLYI STEVE         TMASIA MOT PROCESSED         ANC385797;         HILL FORJEST M         STRIVE GARGETT         ANDIJ3ON CUNTRIA         HILL ALIX         KILL CUNTRIA                                                                                                    | Receipt Number<br>1561446<br>2416760<br>2210162<br>1996665<br>1721799<br>1561446<br>1822136<br>1587030<br>1587030<br>1587030<br>1587030<br>1570501<br>1570501<br>1570501<br>1570501            |  |
| Mer Iwp Ri<br>14 0040H 0060<br>Act Date<br>09/02/2007<br>08/25/2007<br>08/25/2007<br>08/25/2011<br>09/01/2009<br>06/01/2009<br>06/01/2009<br>06/01/2009<br>06/01/2009<br>11/19/2008<br>12/05/2007<br>10/17/2007<br>10/17/2007<br>09/18/2007<br>09/18/2007<br>09/18/2007<br>09/18/2007               | ng Sec<br># 020<br>Code<br>403<br>395<br>682<br>682<br>682<br>682<br>682<br>682<br>682<br>682                                                                       | Action Text<br>LOCATION DATE<br>DICORDATION HOTICL RECD<br>PRENTENBACE FEE/3140<br>PRENTENBACE FEE/3140<br>PRENTENBACE F                                                                                                    | Subdivision           HI           Action Remarks           1           2012           2011           2010           2009           2008           KELCKI LEI           KABOLYI STEVE           TMASIR HOT PROCESSED           ANC385797;           HILL FORJERT M           STRIVE GARGETT           ANDIJSON CUNTRIA           HILL ALIX           KILL CUNTRIA           HILL LUBERTM                                                  | Receipt Number<br>1561446<br>2416760<br>2210162<br>1996665<br>1721799<br>1561446<br>1822136<br>1587030<br>1587030<br>1587030<br>1570501<br>1570501<br>1570501<br>1570501<br>1570501            |  |
| Mer Iwp Ri<br>14 0040H 0060<br>Act Date<br>09/02/2007<br>08/25/2007<br>08/25/2011<br>09/01/2010<br>09/01/2009<br>06/01/2009<br>06/01/2009<br>06/01/2009<br>06/01/2009<br>11/19/2009<br>10/17/2007<br>10/17/2007<br>10/17/2007<br>09/18/2007<br>09/18/2007<br>09/18/2007<br>09/18/2007<br>09/18/2007 | ng Sec<br># 020<br>Code<br>403<br>395<br>682<br>682<br>682<br>682<br>682<br>582<br>484<br>396<br>669<br>396<br>396<br>396<br>396<br>396<br>396                      | Action Text<br>LOCATION DATE<br>DICORDATION HOTICL RECD<br>PRENTENBACE FEE/3140<br>PRENTENBACE FEE/3140<br>PRENTENBACE F                                                                                                    | Subdivision           HI           Action Remarks           1           2012           2011           2010           2009           2008           KELCKI LEI           KARDLYI STEVE           TUHSTA HOT PROCESSED           ANC385797;           HILL FOULEST M           STRIVE GABLETT           ANDIJSON CUNTRIA           HILL ALIX           HILL LIZABETH           HILL LIZABETH           HILL JANTHIA           HILL LIZABETH | Receipt Number<br>1561446<br>2416760<br>2210162<br>1996665<br>1721799<br>1561446<br>1822136<br>1587030<br>1587030<br>1587030<br>1570501<br>1570501<br>1570501<br>1570501<br>1570501<br>1570501 |  |

# Searching by CLAIM OWNER

To search for information using the Name of the CLAIM OWNER we go through similar steps.

Select the Report named "Pub MC Customer Info Report"

| and the second second                                              |                                         |                                          |  |  |
|--------------------------------------------------------------------|-----------------------------------------|------------------------------------------|--|--|
| Search BLM Go                                                      | REPORTS MENU FOR LR2000 PUBLIC REPORT   | RTS                                      |  |  |
| LR2000 Home<br>About<br>Tutorial<br>Help Guides<br>Reference Codes | Please Choose a Report                  |                                          |  |  |
|                                                                    | SIMPLIFIED FREQUENTLY REQUESTED QUERIES |                                          |  |  |
| Contact Us                                                         | Oil And Gas Leases Due To Expire        |                                          |  |  |
| Report Summaries                                                   | PUBLIC ALL SYSTEMS REPORTS              |                                          |  |  |
|                                                                    | Pub All Systems Customer Info           |                                          |  |  |
|                                                                    | Pub All Systems Geo Report              |                                          |  |  |
|                                                                    | Pub All Systems Geo Supp Report         |                                          |  |  |
|                                                                    | PUBLIC CASE RECORDATION REPORTS         | in the state of the second second second |  |  |
|                                                                    | Pub CR Case Action Info                 |                                          |  |  |
|                                                                    | Pub CR Case Info                        |                                          |  |  |
|                                                                    | Pub CR Case Info                        |                                          |  |  |
|                                                                    | Pub CR Duration Of Plans                |                                          |  |  |
|                                                                    | Pub CR Geo Report W/Customer            |                                          |  |  |
|                                                                    | Pub CR Geo Report w/Land                |                                          |  |  |
|                                                                    | Pub CR Geothermal Nominations           |                                          |  |  |
|                                                                    | Pub CR Oil and Gas Leases Issued        |                                          |  |  |
|                                                                    | Pub CR ROW Solar Energy                 |                                          |  |  |
|                                                                    | Pub CR ROW Wind Energy Projects         |                                          |  |  |
|                                                                    | Pub CR Wind Energy Applications         |                                          |  |  |
|                                                                    | Pub CR Serial Register Page             |                                          |  |  |
|                                                                    | PUBLIC LEGAL LAND DESCRIPTION REPORTS   |                                          |  |  |
|                                                                    | Pub LLD Acreage Report                  |                                          |  |  |
|                                                                    | Pub LLD Summary Report                  |                                          |  |  |
|                                                                    | PUBLIC MINING CLAIMS REPORTS            | Search by                                |  |  |
|                                                                    | Pub MC Action Code                      | claim OWNER                              |  |  |
|                                                                    | Pub MC Claim Name/Number Index          |                                          |  |  |
|                                                                    | Pub MC Geo Index                        |                                          |  |  |
| in the second second                                               | Pub MC Customer Info Rpt                |                                          |  |  |
|                                                                    | Pub MC Geo Report                       |                                          |  |  |
|                                                                    | Pub MC Mass Action Code                 |                                          |  |  |
|                                                                    | Pub MC Serial Number Index              |                                          |  |  |
|                                                                    | Pub MC Serial Register Page             |                                          |  |  |
| Done                                                               |                                         |                                          |  |  |
|                                                                    |                                         |                                          |  |  |

# **Select Criteria**

You will select your criteria in the same manner. Click the button called "Select Criteria".

| Search BLM Go        | PUB MC CUSTOMER INFO RPT (PR2000 PUBLIC REPORTS)         |      |
|----------------------|----------------------------------------------------------|------|
| LR2000 Home<br>About | Please Choose Which Criteria You Would Like to Filter On | Help |
| Help Guides          | MANDATORY CRITERIA                                       |      |
| Reference Codes      | I Admin State *                                          |      |
| Contact Us           | i ⊆ Customer Name *                                      |      |
| MC Customer Info     | ✓ Case Disposition *                                     |      |
| Guide (PDF)          | CHOOSE ANY OF THE FOLLOWING CRITERIA                     |      |
|                      | Meridian Township Range                                  |      |
|                      | Meridian Township Range Section                          |      |
|                      | Geo State                                                |      |
|                      | County                                                   |      |
|                      | District                                                 |      |
|                      | Field Office                                             |      |
|                      | Admin Agency                                             |      |
| i pe de aeste        | Select Criteria                                          |      |

### **Enter the Claim Owners Name**

Enter the Owners Name in CAPITAL LETTERS.

It MUST be entered LAST NAME FIRST.

Don't forget to click the green checkbox to make your selection.

In this selection, I have asked for all Active Claims in Arizona made by Ben Jones.

| PUB MC CUSTOMER INFO RPT (LR2000 PUBLIC R<br>Please Set the Limits You Would Like to Fil                                                                                                    | EPORTS)<br>ter On<br>Help                                                |
|----------------------------------------------------------------------------------------------------|--------------------------------------------------------------------------|
| MANDATORY CRITERIA                                                                                                    |                                                                          |
| Set Admin State Limit(s) Selected: (AZ) ARIZONA                                                                                                    |                                                                          |
| Not Contains Mane 1 injt(s<br>Contains )<br>Contains )<br>Con | Enter the Claim Owners<br>Name<br>MUST be in CAPITALS<br>LAST NAME first |
| Set Case Disposition Limit(s) Selected: (A) ACTIVE                                                                                                    |                                                                          |

# **View Report**

This report shows me that Ben Jones has only one Active Claim in Arizona. Clicking on the Serial Number will load the Serial Register page for the "Long Tall Sally" claim.

| Index Cust Name 🛟 Go 🧔 😅 📰                                                                                                    | 🖻 < 0 >   🛷   👪 🗷 🏖                                                                                                    |                                               |
|----------------------------------------------------------------------------------------------------|----------------------------------------------------------------------------------------------------|-----------------------------------------------|
| D<br>BU<br>Customer Inf<br>Run Date: 12/14/2011 04:03 PM                                                                                                    | EPARTMENT OF THE INTERIOR<br>JREAU OF LAND MANAGEMENT<br>MINING CLAIMS<br>formation - WITH Serial No. and Claim Name<br>ACTIVE CLAIMS | Page 1 of 1                                   |
| Admin State: AZ<br>Geo State: AZ<br>JONES BEN<br>8576 S MAKI RD<br>SOLON SPRINGS, WI 54873-8227<br>Serial No.<br>Claim Name/Number<br>HT294953<br>LOHG THLL SALLY<br>Jumber of ACTIVE cases: 1 | Click on<br>"Serial No." Link to<br>Open the<br>Serial Reigister<br>Page                                                              | CUSTOMER ID: 2311001<br>Disposition<br>ACTIVE |
|                                                                                                    |                                                                                                    |                                               |

## Finding Claim Information using the BLM Serial Number

If you already know the the BLM Serial Number for the Claim, this is the quickest way to access the Serial Register Page. Select the report titled "Pub MC Serial Register Page."

| a second and the second                                            | and the second second sec |              |  |  |
|--------------------------------------------------------------------|----------------------------------------------------------------------------------------------------|--------------|--|--|
| Search BLM Go                                                      | REPORTS MENU FOR LR2000 PUBLIC R                                                                                                    | EPORTS       |  |  |
| LR2000 Home<br>About<br>Tutorial<br>Help Guides<br>Reference Codes | Please Choose a Report                                                                                                    |              |  |  |
|                                                                    | SIMPLIFIED FREQUENTLY REQUESTED QUERIES                                                                                                    |              |  |  |
| Contact Us                                                         | Oil And Gas Leases Due To Expire                                                                                                    |              |  |  |
| Report Summaries                                                   | PUBLIC ALL SYSTEMS REPORTS                                                                                                    |              |  |  |
|                                                                    | Pub All Systems Customer Info                                                                                                    |              |  |  |
|                                                                    | Pub All Systems Geo Report                                                                                                    |              |  |  |
|                                                                    | Pub All Systems Geo Supp Report                                                                                                    |              |  |  |
|                                                                    | PUBLIC CASE RECORDATION REPORTS                                                                                                    |              |  |  |
|                                                                    | Pub CR Case Action Info                                                                                                    |              |  |  |
|                                                                    | Pub CR Case Info                                                                                                    |              |  |  |
|                                                                    | Pub CR Case Info Cust Land                                                                                                    |              |  |  |
|                                                                    | Pub CR Duration Of Plans                                                                                                    |              |  |  |
|                                                                    | Pub CR Geo Report W/Customer                                                                                                    |              |  |  |
|                                                                    | Pub CR Geo Report w/Land                                                                                                    |              |  |  |
|                                                                    | Pub CR Geothermal Nominations                                                                                                    |              |  |  |
|                                                                    | Pub CR Oil and Gas Leases Issued                                                                                                    |              |  |  |
|                                                                    | Pub CR ROW Solar Energy                                                                                                    |              |  |  |
|                                                                    | Pub CR ROW Wind Energy Projects                                                                                                    |              |  |  |
|                                                                    | Pub CR Wind Energy Applications                                                                                                    |              |  |  |
|                                                                    | Pub CR Serial Register Page                                                                                                    |              |  |  |
|                                                                    | PUBLIC LEGAL LAND DESCRIPTION REPORTS                                                                                                    |              |  |  |
|                                                                    | Pub LLD Acreage Report                                                                                                    |              |  |  |
|                                                                    | Pub LLD Summary Report                                                                                                    |              |  |  |
|                                                                    | PUBLIC MINING CLAIMS REPORTS                                                                                                    |              |  |  |
|                                                                    | Pub MC Action Code                                                                                                    |              |  |  |
|                                                                    | Pub MC Claim Name/Number Index                                                                                                    |              |  |  |
|                                                                    | Pub MC Geo Index                                                                                                    | Claim NUMBER |  |  |
|                                                                    | Pub MC Customer Info Rpt                                                                                                    |              |  |  |
|                                                                    | Pub MC Geo Report                                                                                                    |              |  |  |
|                                                                    | Pub MC Mass Action Code                                                                                                    |              |  |  |
| i agres a di la 🎽                                                  | Pub MC Serial Number Index                                                                                                    |              |  |  |
|                                                                    | Pub MC Serial Register Page                                                                                                    |              |  |  |
| Done                                                               |                                                                                                    |              |  |  |

### **Select the Filter**

On this report select "Individual Serial Number" for your filter.

| Search BLM Go                                            | Please Choose Which Criteria You W                                      | Vould Like to Filter On   | Help |
|----------------------------------------------------------|-------------------------------------------------------------------------|---------------------------|------|
| Tutorial<br>Help Guides<br>Reference Codes<br>Contact Us | Individual Serial Number(s)     Serial Number Kange     Select Criteria | Search by claim<br>NUMBER |      |
| MC SRP Report Guide<br>(PDF)                             |                                                                         |                           |      |

## Select the Criteria

Enter the Claims BLM Serial Number.

Enter any letters in CAPITALS and click the green checkbox to select your claim.

In this example, I have selected BLM Claim Number AMC394953.

When you run this report it will return the "Serial Register Page."

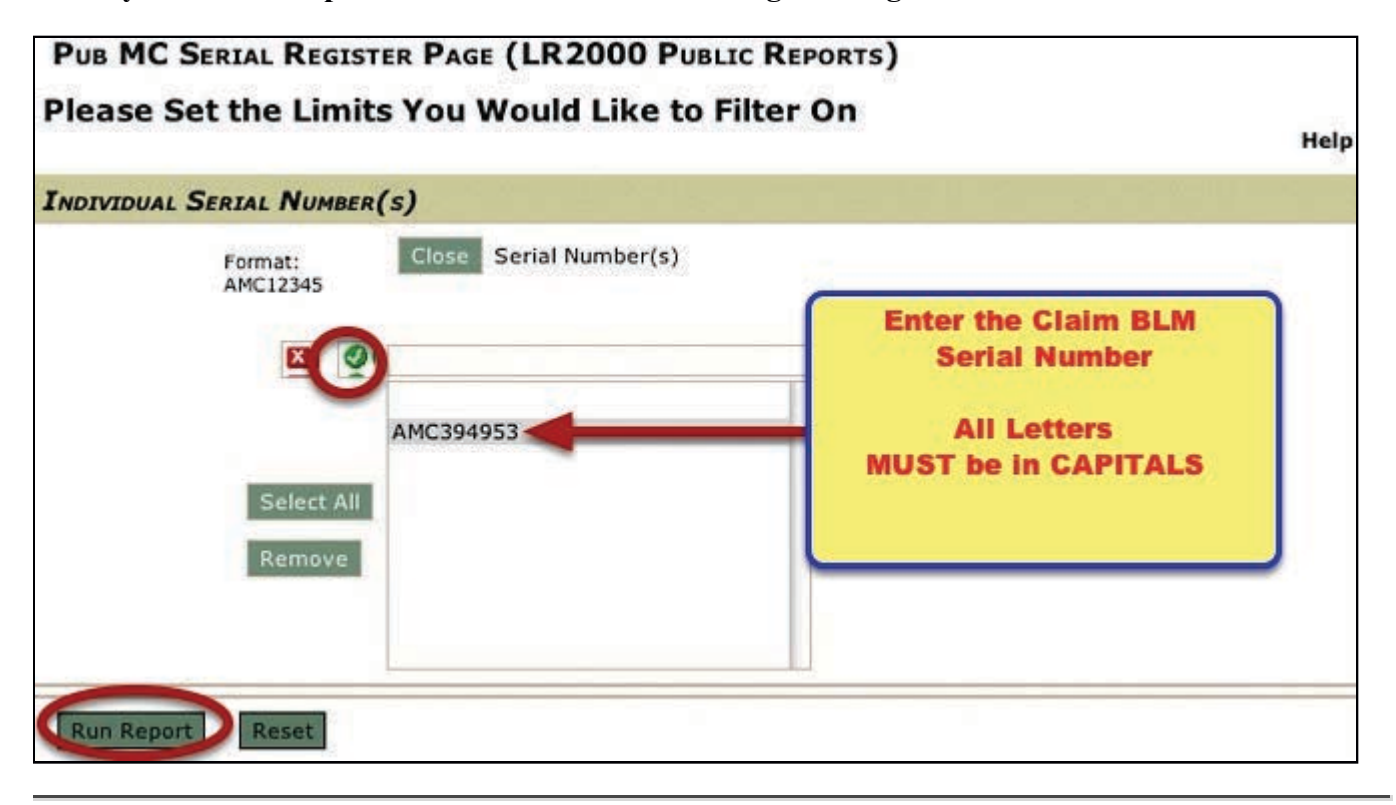

| C Click<br>St Click<br>Map              | To<br>It | DEPART<br>BUREAU                                 | MENT OF THE INTERIO<br>OF LAND MANAGEMEN<br>MINING CLAIMS<br>S) Serial Register Page | R                                                                                                    | Page 1 of   |
|-----------------------------------------|----------|--------------------------------------------------|--------------------------------------------------------------------------------------|----------------------------------------------------------------------------------------------------|-------------|
| 01 10-21-19                             | 76.090   | STAT0090-43USC1744                               | Total Acros                                                                          |                                                                                                    | Tuge To     |
|                                         | 38420    | 1. PLACER CLAIM                                  | Total Acres                                                                          | Serial Numb                                                                                                    | er          |
| Claim Name                              | 30420    | NILS-PARCI                                       | EL2/map.jsp?                                                                         | AMC39495                                                                                                    | 3           |
| Claim Name                              | EUNC     | TALL SALLT category=BL                           | M&casetype=384201↦=MC&adminregion=                                                   | Lead rue put                                                                                                    | nber        |
| Case Dispo                              | sition:  | ACTIVE                                           |                                                                                      | AMC39495                                                                                                    | 3           |
| Name & Add                              | dress    |                                                  |                                                                                      | Int Rel                                                                                                    | % Interes   |
| JONES BEN                               |          |                                                  | 54                                                                                   | CLAIMANT                                                                                                    | 0.00        |
| 8576 S                                  | MAKI R   | D SOLON SPRINGS, WI 54873-822                    | 7                                                                                    | and the second second second second second second second second second second second second second second second | CADAD SALES |
| JONES CODY                              | -        |                                                  | 7                                                                                    | CLAIMANT                                                                                                    | 0.00        |
| JONES JIM                               | AAAA A   | 5 3010N SPRINGS, WI 54673-622                    | ,                                                                                    | CLAIMANT                                                                                                    | 0.00        |
| 8576 S                                  | MAKI R   | D SOLON SPRINGS, WI 54873-822                    | 7                                                                                    | VERSENIANE?                                                                                                    | 0.220-203-8 |
| JONES KIM                               |          |                                                  |                                                                                      | CLAIMANT                                                                                                    | 0.00        |
| 8576 S                                  | MAKI R   | D SOLON SPRINGS, WI 54873-822                    | 7                                                                                    | OT A THANK                                                                                                    | 0.00        |
| 8576 S                                  | MAKI R   | D SOLON SPRINGS, WI 54873-822                    | 7                                                                                    | CLAINANT                                                                                                    | 0.00        |
| VERILIUS JE                             | INNA     | e ana antina ana ana ana ana ana ana ana ana ana | *'<br>0                                                                              | CLAIMANT                                                                                                    | 0.00        |
| 8576 S                                  | MAKI R   | D SOLON SPRINGS, WI 54873-822                    | 7                                                                                    |                                                                                                    |             |
| 210000000000000000000000000000000000000 | 1994     |                                                  |                                                                                      |                                                                                                    |             |
| County / St                             | ate      | Dis                                              | trict                                                                                |                                                                                                    |             |
| YAVAPAI Cou                             | inty, AZ | PHO                                              | ENIX DO                                                                              |                                                                                                    |             |
|                                         |          |                                                  |                                                                                      |                                                                                                    |             |
|                                         |          |                                                  |                                                                                      |                                                                                                    |             |
| Mer Twp R                               | ng Sec   | Subdivis                                         | lon                                                                                  |                                                                                                    |             |
| 14 0100N 00                             | 20E 006  | NW SW                                            |                                                                                      |                                                                                                    |             |
| Act Date                                | Code     | Action Tex                                       | Action Remarks                                                                       | Receipt N                                                                                                    | umber       |
| 09/02/2008                              | 403      | LOCATION DATE                                    | Action Remarks                                                                       | Receiptin                                                                                                    | univer      |
| 10/20/2008                              | 395      | RECORDATION NOTICE RECD                          | 1                                                                                    | 1810235                                                                                                    |             |
|                                         |          |                                                  |                                                                                      |                                                                                                    |             |
| 08/17/2011                              | 682      | MAINTENANCE FEE/\$140                            | 2012                                                                                 | 2407568                                                                                                    |             |
|                                         |          | WATHERPHANER PEPZALAA                            | 2011                                                                                 | 2184454                                                                                                    |             |
| 08/05/2010                              | 682      | MAINTENANCE FEE/3140                             |                                                                                      |                                                                                                    |             |
| 08/05/2010                              | 682      | MAINTENANCE FEE/\$140                            | 2010                                                                                 | 1992799                                                                                                    |             |

Refer back to <u>PART ONE</u> of this series to learn more about the Serial Register Page.

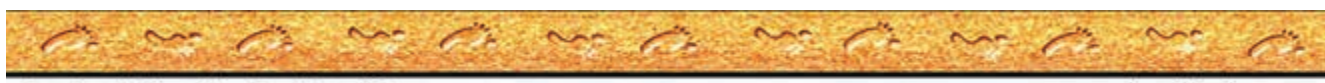

Another MinerDiggins Tutorial

www.minerdiggins.com